# **RS** Series Wireless enabling handle

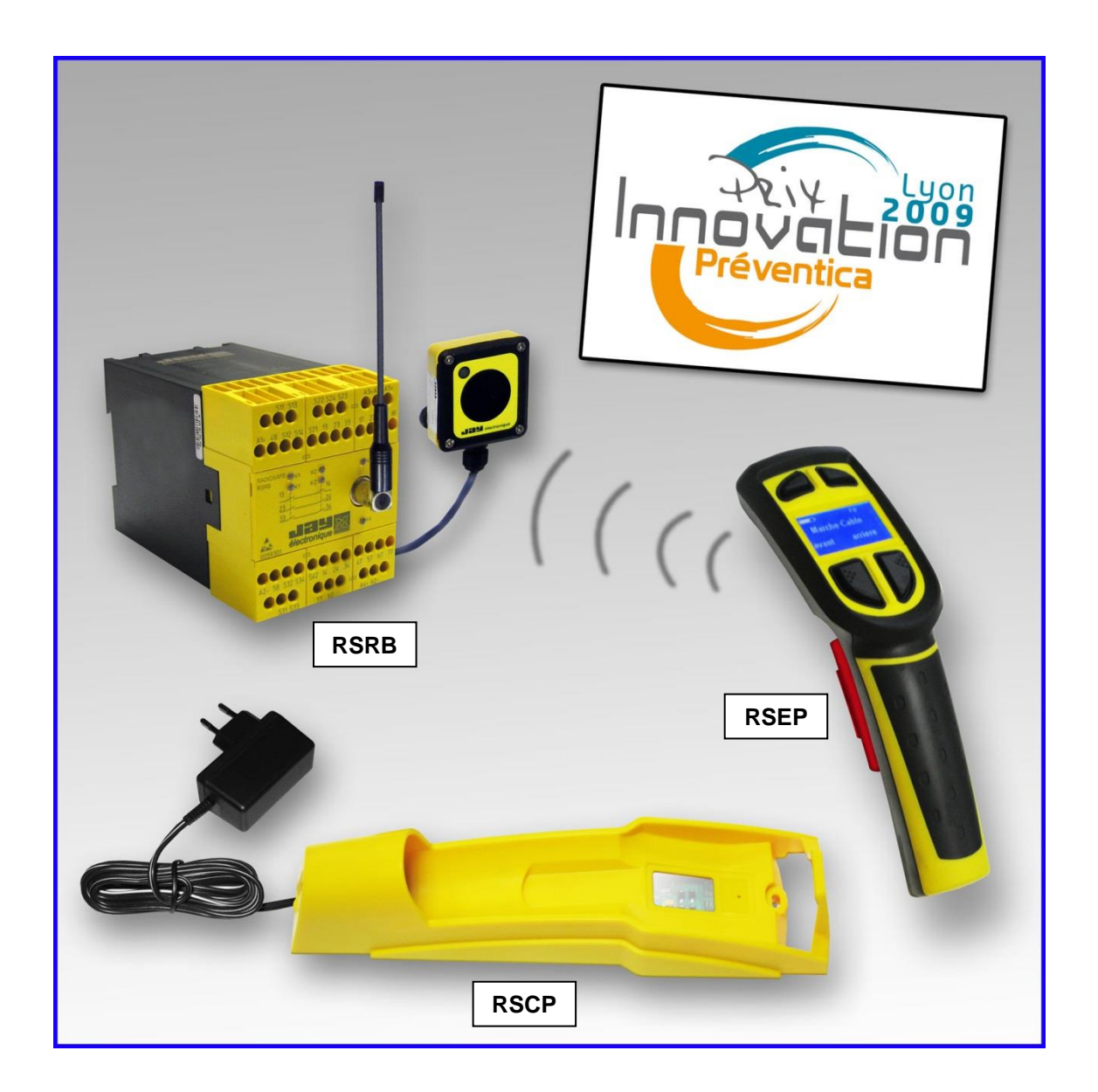

# **Installation and User Manual**

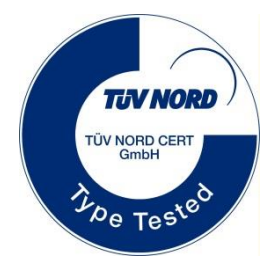

#### - TRANSLATED IN ENGLISH FROM ORIGINAL FRENCH VERSION (332190D-revision05-FR)

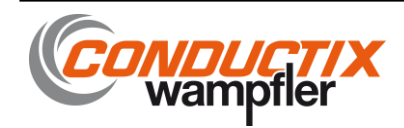

# **TABLE OF CONTENTS**

| 1        | Safety rules and general safety guidelines4 |                                                                                                    |          |  |  |  |
|----------|---------------------------------------------|----------------------------------------------------------------------------------------------------|----------|--|--|--|
| 2        | Pr                                          | oduct identification data                                                                                                    | 4        |  |  |  |
| 3        | Th                                          | eory of operation                                                                                                    | 5        |  |  |  |
| 4        | Ch                                          | neck of functions, initial start-up                                                                                                    | 6        |  |  |  |
| • 4      | .1                                          | « Ex-FACTORY » parameters                                                                                                    | 6        |  |  |  |
| 4        | .2                                          | Setting the wireless enabling handle into service                                                                                                   | 6        |  |  |  |
| 4        | .3                                          | Setting the charger into service                                                                                                    | 7        |  |  |  |
| 4        | .4                                          | Warning regarding the battery of the enabling handle                                                                                                | 8        |  |  |  |
| 4        | .5                                          | Setting up the product                                                                                                    | 9        |  |  |  |
| _ 4<br>_ | .6                                          | lesting the unit                                                                                                    | 10       |  |  |  |
| 5        | Se                                          | etting the product into service                                                                                                    | 11       |  |  |  |
| 5        | .1                                          | Electrical power supply, installation and wiring                                                                                                    | 11       |  |  |  |
|          | 5.1.1<br>5.1.2                              | 1 Receiver                                                                                                    |          |  |  |  |
| 5        | .2                                          | Receiver antenna                                                                                                    | 11       |  |  |  |
| 5        | .3                                          | Intervention mode and operation of enabling handle                                                                                                  | 12       |  |  |  |
|          | 5.3.1                                       | Conditions for intervention in «monitoring - diagnostic» mode                                                                                       |          |  |  |  |
|          | 5.3.3                                       | 3 Summary of conditions for intervention on machine.                                                                                                |          |  |  |  |
|          | 5.3.4<br>5.3.5                              | 4 Configuration of enabling handle operating mode<br>5 Receiver : selecting the program                                                             |          |  |  |  |
|          | 5.3.6                                       | 6 Adjusting the machine area access time.                                                                                                    | 15       |  |  |  |
| 5        | . <b>4</b>                                  | Receiver : operation and wiring                                                                                                    | 16       |  |  |  |
|          | 5.4.1<br>(1                                 | <ol> <li>Assignment of receiver outputs in « 4 control buttons » mode (RSRBx400-0)</li> </ol>                                                       |          |  |  |  |
|          | (2<br>5 4 2                                 | <ol> <li>Assignment of receiver outputs in « function selection » mode (RSRBx400-0)</li> <li>Operation and wiring of safety relays K1-K2</li> </ol> |          |  |  |  |
|          | 5.4.3                                       | Monitoring of main contactor : operation and wiring                                                                                                 |          |  |  |  |
|          | 5.4.4<br>5.4.5                              | <ul> <li>Reset button : wiring and management</li> <li>Wiring of a wired safety shutdown device</li> </ul>                                          |          |  |  |  |
|          | 5.4.6                                       | 6 Wiring of a machine area access authorisation request function.                                                                                   |          |  |  |  |
|          | 5.4.7<br>5.4.8                              | <ul> <li>Wiring of an equipment with area access protection</li> <li>Wiring of an equipment without area access protection</li> </ul>               |          |  |  |  |
|          | 5.4.9                                       | 9 Wiring of "handle on charger" detection function                                                                                                  |          |  |  |  |
|          | 5.4.1                                       | 10 Wiring of receiver power supplies                                                                                                    |          |  |  |  |
| 5        | .5                                          | Charger : wiring and management                                                                                                    | 24       |  |  |  |
|          | 5.5.1                                       | Association of charger and wireless enabling handle                                                                                                 |          |  |  |  |
|          | 5.5.3                                       | 3 Taking the wireless enabling handle off its charger                                                                                               |          |  |  |  |
| F        | 5.5.4                                       | 4 Setting the wireless enabling handle on its charger                                                                                               |          |  |  |  |
| 5<br>5   | .0                                          | Radio working frequency                                                                                                    | 25<br>26 |  |  |  |
| J        | 5.7.1                                       | 1 Selection of radio working frequency                                                                                                    |          |  |  |  |
|          | 5.7.2                                       | <ul> <li>List of channels and radio frequencies (in accordance with enabling handle model)</li> <li>Beading the working frequency.</li> </ul>       |          |  |  |  |
|          | 5.7.4                                       | 4 Changing the working frequency                                                                                                    |          |  |  |  |
| 5        | .8                                          | Radio transmit power                                                                                                    | 28       |  |  |  |
|          | 5.8.1<br>(1) =                              | I ransmit power selection The average range will depend on the product environment (presence of metal obstacles)                                    |          |  |  |  |
|          | 5.8.2                                       | 2 Reading/changing the transmit power                                                                                                    |          |  |  |  |
| 5        | .9                                          | Identity code                                                                                                    | 29       |  |  |  |
|          | 5.9.1<br>5.9.2                              | <ol> <li>Reading the identity code, software version and SIM card serial number</li> </ol>                                                          |          |  |  |  |
|          | 5.9.3                                       | 3 Changing the identity code                                                                                                    |          |  |  |  |

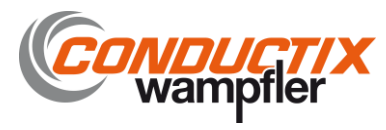

| 5.10         | Handle locking function                                                                                                    | 30       |
|--------------|----------------------------------------------------------------------------------------------------|----------|
| 5.1<br>5.1   | 0.1 Locking the handle<br>0.2 Activating/deactivating the locking function                                                                                             |          |
| 5.11         | Receiver wiring examples                                                                                                    |          |
| 5.1          | 1.1 Wiring diagram for configuration without access control                                                                                                    |          |
| 5.1<br>5.1   | <ul> <li>Wiring diagram for configuration with access control by gate</li> <li>Wiring diagram for configuration with access control by safety light barrier</li> </ul> |          |
| 6 D          | iagnostic                                                                                                    |          |
| 6.1          | Faults communicated by wireless enabling handle                                                                                                    |          |
| 6.2          | Faults communicated by receiver                                                                                                    |          |
| 6.2          | .1 V3 and V4 LED status                                                                                                    |          |
| 7 Se         | ervicing and maintenance                                                                                                    |          |
| 7.1          | Servicing the wireless enabling handle RSEP                                                                                                    |          |
| 7.2          | Servicing the safety receiver RSRB                                                                                                    |          |
| 7.3          | Servicing the charger RSCP                                                                                                    |          |
| 8 M          | aintenance                                                                                                    |          |
| 8.1          | .1 Setting a backup handle into service                                                                                                    |          |
| 8.1.<br>8.1. | .2 Replacing a receiver                                                                                                    |          |
| 9 W          | /arranty                                                                                                    | 37       |
| 10 1         | nnandiaac                                                                                                    | 00<br>20 |
|              | ppendices                                                                                                    |          |
| 10.1         | Dimensions of components (mm)                                                                                                    |          |
| 10.2         | 2.1 Wireless enabling handle RSEP                                                                                                    |          |
| 10.2         | 2.2 Charger RSCP                                                                                                    |          |
| 10.3         | Indicator lights and assignment of receiver outputs                                                                                                    |          |
| 10.4         | «IR start-up» option                                                                                                    |          |
| 10.4         | 4.1 Positioning the IR module UDF                                                                                                    |          |
| 10.4         | 4.2 Connecting the UDF module to the receiver                                                                                                    |          |
| 11 Pi        | rocedures                                                                                                    |          |
| 11.1         | Accessing a machine area in « monitoring - diagnostic » mode                                                                                                    |          |
| 11.2         | Accessing a machine area in « manual » mode                                                                                                    |          |
| 12 EI        | nvironmental data                                                                                                    | 45       |
| 13 R         | esidual risks                                                                                                    | 45       |
| 14 Fo        | oreseeable misuse                                                                                                    | 45       |
| 15 C         | ontraindications                                                                                                    | 45       |
| 16 W         | laste recycling and management                                                                                                    | 45       |
| 17 M         | anufacturer information                                                                                                    |          |
|              |                                                                                                    |          |
| 18 C         | E Declarations of conformity                                                                                                    |          |
| 18.1         | RSEP40-x / RSCP-x / RSRBx400-x and RSEP41-x / RSCP-x / RSRBx400-x                                                                                                    | 46       |
| 18.2         | RSEP4A-x / RSCP-x / RSRBx400-x and RSEP4B-x / RSCP-x / RSRBx400-x                                                                                                    | 47       |

Reference serial model submitted to approval: April 2014

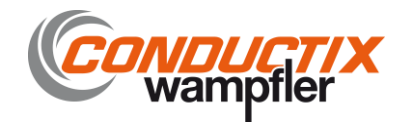

# 1 Safety rules and general safety guidelines

Under the terms of the European Machinery Directives, the wireless enabling handle is understood as a control unit and as a safety component used to stop a system. All applicable safety rules must be observed when installing and using the wireless enabling handle.

The instructions given in this manual must be observed to ensure safe use of the wireless enabling handle.

The unit must only be used by appropriately trained operators qualified to use the product.

The operator must have uninterrupted visibility of the manoeuvre which he is controlling with the enabling handle.

The wireless enabling handle should never be left unattended in any random location.

The location of the charger RSCP must be clear of any obstructions that prevent the reload of the wireless enabling handle. The load will be carried out inside, in a dry place (protection against moisture IP 20).

If several wireless enabling handles are used on the same site, they should be configured with different radio frequencies spaced by at least two channels (for example, channels 5, 7, 9 ...) or by five channels when several systems are being used within a radius of 10 meters.

In the event of a malfunction, immediately stop the installation by fully pressing and releasing the trigger on the enabling handle.

The enabling handle is designed to meet the requirements of Machinery Directive 2006-42 on the basis of the following standards:

- EN ISO 13849-1 (2015) for the performance level e (Category 4)
- EN 61508-1-7 (2010) and EN 62061 :2005 + Cor. :2010 + A1 :2013 + A2: 2015 for SIL 3

The enabling handle is equipped with a system detecting it on its charger which inhibits operation of the equipment if the handle is not placed on its charger after it has been used.

The enabling handle is designed for an intensive use.

# 2 Product identification data

The "RADIOSAFE wireless enabling handle" comprises :

#### > The wireless enabling handle :

Ref (handle with 2-position trigger) : RSEP4A-\* or RSEP4B-\* or Ref (handle with 3-position trigger) : RSEP40-\* or RSEP41-\*

Ref (handle with 3-position trigger) : **RSEP40-\*** or **RSEP41-\*** 

#### Supplied with :

- o A battery
- o A handle configuration software (supplied on USB key-card)
- The installation and user manual (supplied on USB key-card)
- > A charger : Ref.: RSCP-\*
- > A radio receiver : Ref. RSRB\*400-\*

#### Supplied with :

- o A SIM card
- A <sup>1</sup>/<sub>4</sub> wave antenna, ref. : **VUB084**
- o A BNC elbow connector, ref. : VUB060
- o A 50 cm antenna extender, ref. : VUB170

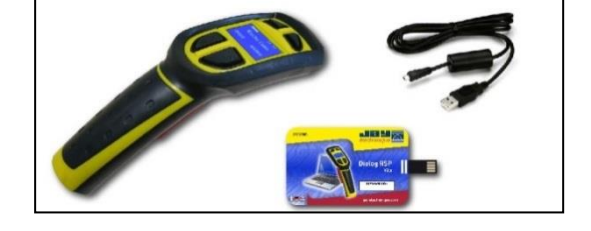

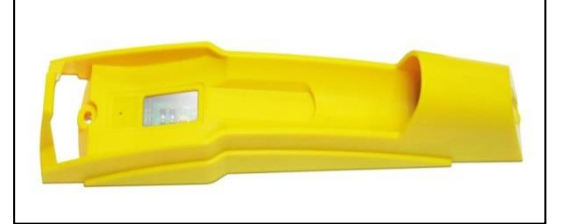

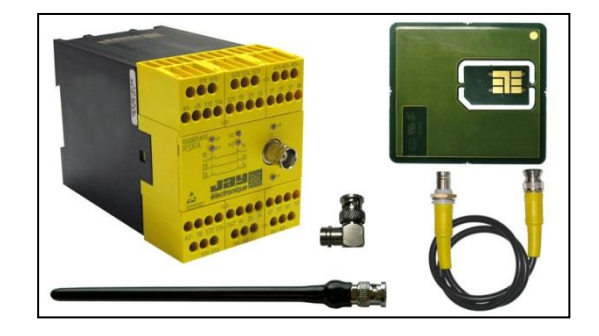

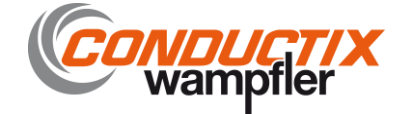

# 3 Theory of operation

The receiver (R) is integrated in the machine control unit.

The wireless enabling handle (P) transmits, by radiowave, the trigger operating request (G) and possible commands generated using the buttons (B).

The receiver (R) enables (or not) operation (F) of the machine (M) and transfers the commands (O) assigned to the buttons.

The receiver (R) stops operation of the machine in the following cases :

Case 1 - Trigger (G) released or clenched (in the case of the 3-position trigger) on wireless enabling handle (P) during use ;

During use, the wireless enabling handle transmits a stop command as soon as the user releases or clenches the trigger.

→ Safety shutdown following stop request or operator incident.

- Case 2 Radio link (L) interrupted during use ;
   During use, the wireless enabling handle operates with a continuous radio link with the receiver. If the link is interrupted more than 300ms, the receiver automatically stops the system.
   → Safety shutdown prior to loss of control of the stop function.
- Case 3 Procedure for picking up or setting down wireless enabling handle on charger not observed (C);
   The wireless enabling handle has been removed from its charger and the trigger has not been activated within the required period of time.
   → Safety shutdown subsequent to incorrect use of wireless enabling handle.
- Case 4 A secure access area (Z) has been opened without a prior access request;
   The access to the area has been opened without prior request by the user, or following a defined time delay for opening of the secure area access.
   → Safety shutdown following detection of intrusion into a secure area.
- Case 5 A wired emergency stop system (A), if used, has been opened ;
   The wired emergency stop system(s), connected to the receiver, has been opened.
   → Safety shutdown of machine subsequent to activation of wired emergency stop system(s).
- Case 6 Detection of a fault (see section : « Faults communicated by receiver »)

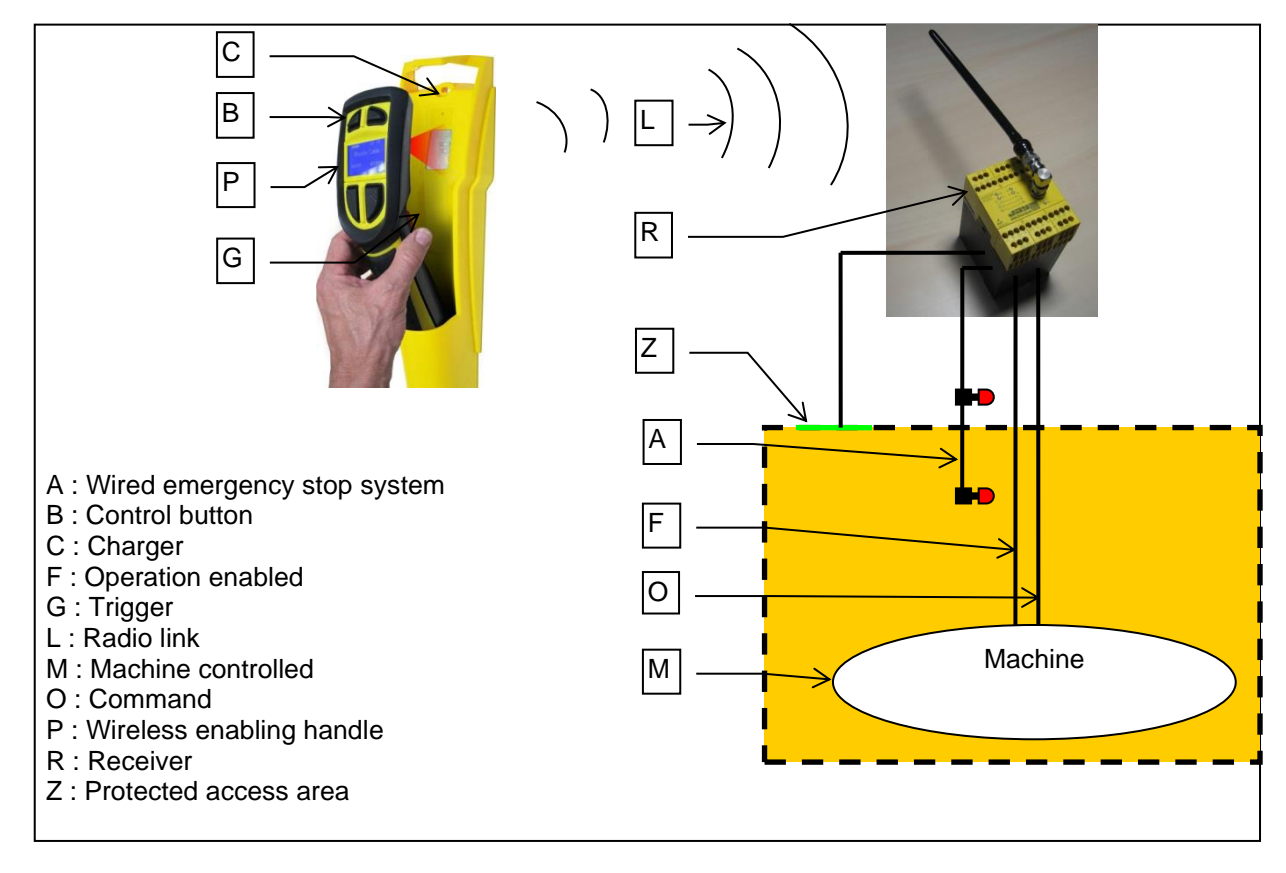

> See « Procedures » in section 11.

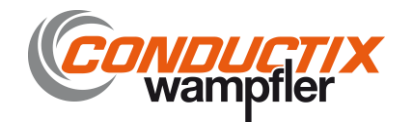

# 4 Check of functions, initial start-up

This section is aimed at familiarising you with the product. Detailed procedures are given to allow you to simulate operation of the equipment in its « ex-factory » configuration.

#### 4.1 « Ex-FACTORY » parameters

| Operating mode               | : 4 control buttons                                     |
|------------------------------|---------------------------------------------------------|
| Radio channel number         | : 64 (434,675MHz)                                       |
| Transmit power level         | : Set to maximum for all handle models                  |
| Handle configuration lock    | : « deactivated »                                       |
| Time delay (1)               | : "A" selectors set to « 5 » (10 seconds)               |
| Receiver application program | : "B" selector set to « 0 » (no area access management) |

(1) Time delay for « secure area access inhibit » and « trigger activation » on enabling handle pick-up

#### 4.2 Setting the wireless enabling handle into service

- Step 1 Open the enabling handle
- Step 2 Insert the SIM card supplied with the receiver or separately (pay attention to insertion direction)

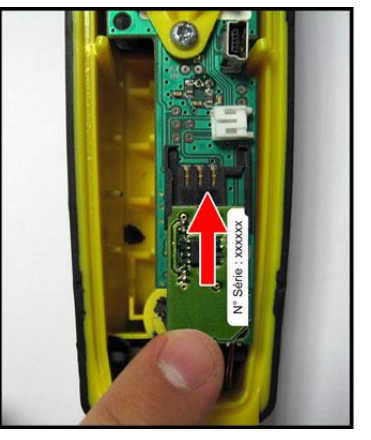

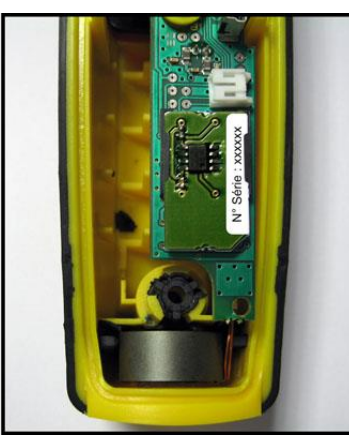

#### • Step 3 Connect the battery

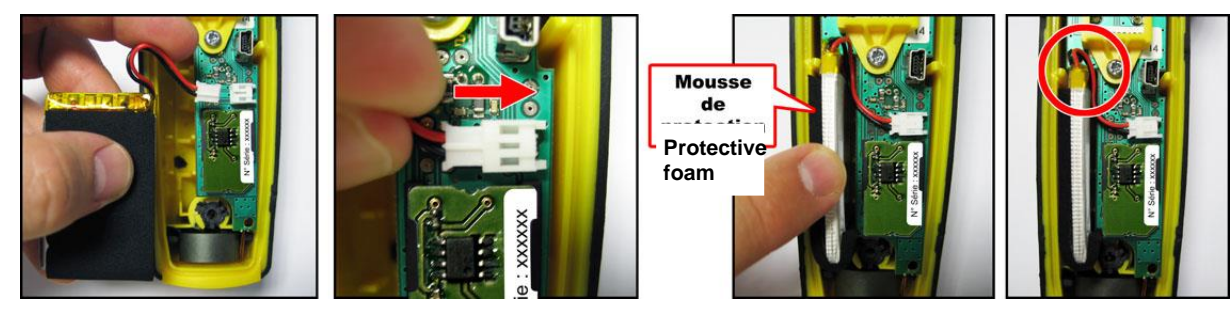

• **Step 4** Close the handle using a Pozidriv No.1 screwdriver (2), by screwing in, without blocking, the central screw, followed by the two top screws and the bottom screw. Finish up by blocking the 4 screws.

(2) Do not use an electric screwdriver without torque control.

#### Notes

The SIM card contains the complete configuration for the handle.

The basic functions of the wireless enabling handle can be configured directly using the buttons on the front panel. The basic functions are :

- Read information on handle (identity code, SIM card serial number, software version, number of current configuration file)
- Change screen display language
- Change frequency channel
- Change power level
   Lock handle configuration

To modify the basic parameters, refer to section 5.

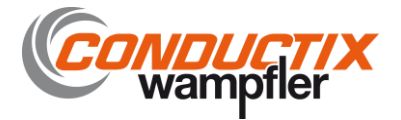

#### 4.3 Setting the charger into service

• Step 1 Connect a 24VDC (+/- 5 %) stabilised power supply to the – (ground) and + (+24Vdc) terminals.

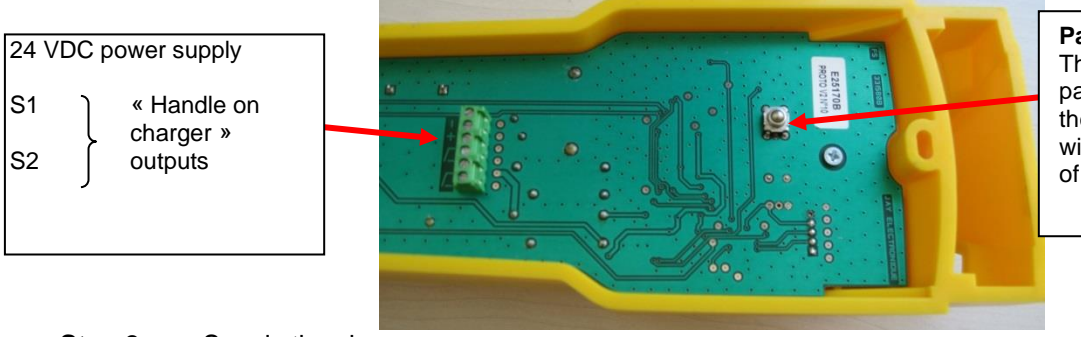

#### **Pairing button:** This button ensures pairing of the handle with

pairing of the handle with the charger. The charger will learn the Identity code of the handle.

Step 2

Supply the charger  $\rightarrow$  The red indicator light V2 should come on.

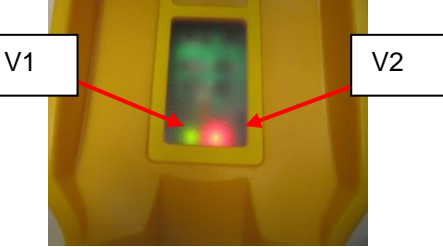

- Step 3 Pair the handle with its charger by placing it in front of its charger and pressing the association button at the rear of the charger.
  - ightarrow The green indicator light V1 (handle present) on the charger should come on.

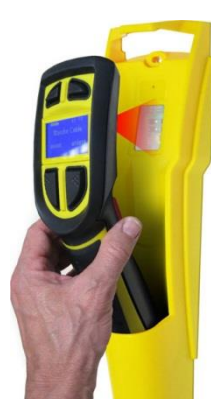

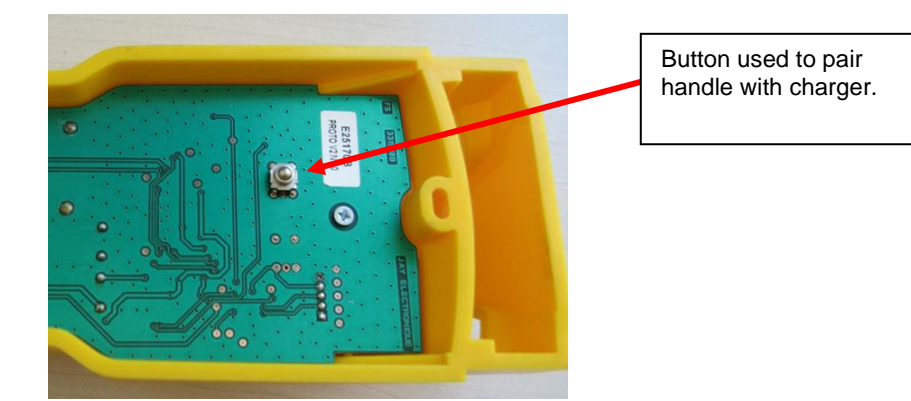

• **Step 4** Release the pairing button

Notes

When the handle is located at a distance greater than 30cm from the charger, the green indicator light

 $\rightarrow$  The green indicator light V1 should stay on. The handle is now paired with the charger.

The 2 outputs, S1 and S2, are active when the handle is present on the charger.

V1 goes off. It comes back on when the handle is brought nearer to the charger.

The handle is charged contact-free (inductive charge). The charger is equipped with a « handle presence » detection function. This detection function inhibits the enabling handle and keeps the receiver safety relays active.

The "handle on charger" condition is monitored by an infrared link.

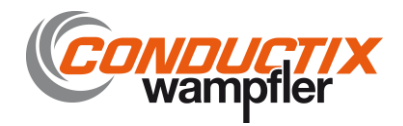

#### 4.4 Warning regarding the battery of the enabling handle

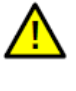

There is a risk of explosion if battery is replaced by a battery of an incorrect type. Only the battery intended for the enabling handle and supplied by JAY Electronique is suitable

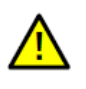

Only the charger ref. : **RSCP** from JAY Electronique is suitable for recharging the battery of the enabling handle.

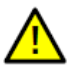

Do not expose the battery to temperature above 50°C (122°F).

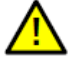

Do not open or attempt to modify the battery.

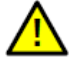

Failure to follow instructions may cause fi re or explosion.

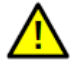

Please respect the dispose of used batteries as directed.

The load must be performed in a dry (protection against moisture IP 20), sheltered and protected place.

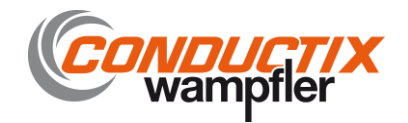

#### 4.5 Setting up the product

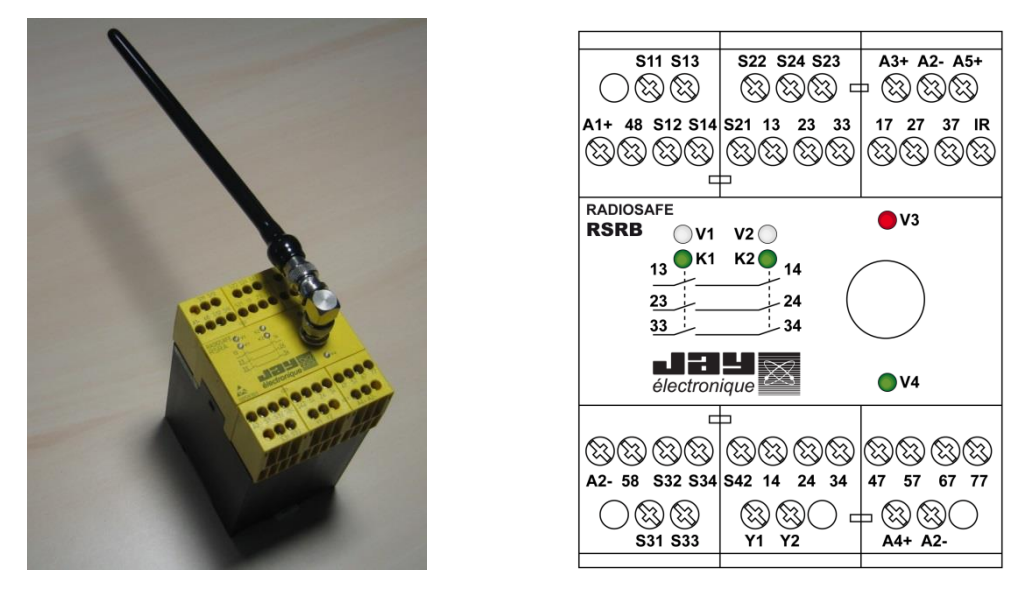

Test wiring: does not take account of your application :

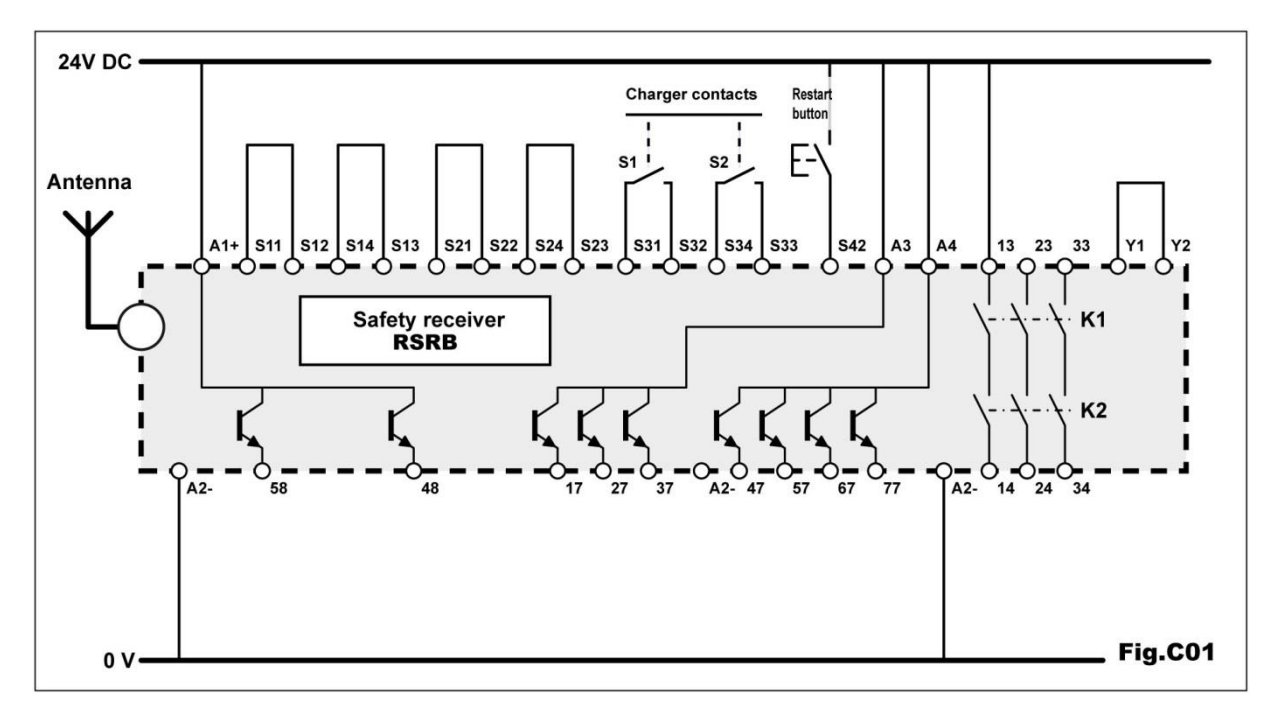

- Step 1 Prepare a 24VDC (+/- 5 %) stabilised power supply, 500 mA min. Prepare a pushbutton, for the reset function.
- Step 2 Wire the receiver as follows :
  - Shunt the terminal pairs [S11-S12], [S13-S14], [S21-S22], [S24-S23] and [Y1-Y2]
  - Connect the terminals S31, S32, S33 and S34 to the charger
  - Install a reset button between terminal S42 and the +24Vdc of the power supply
  - Connect the +24VDC of the stabilised power supply to terminals A1+, A3 and A4
  - Connect the power supply ground to the two A2- terminals

# • Step 3 Supply the receiver Indicator light V1 of the receiver comes on steady and indicator light V2 of the receiver flashes regularly.

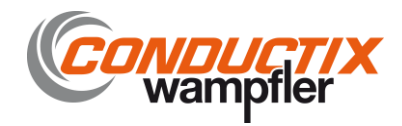

#### 4.6 Testing the unit

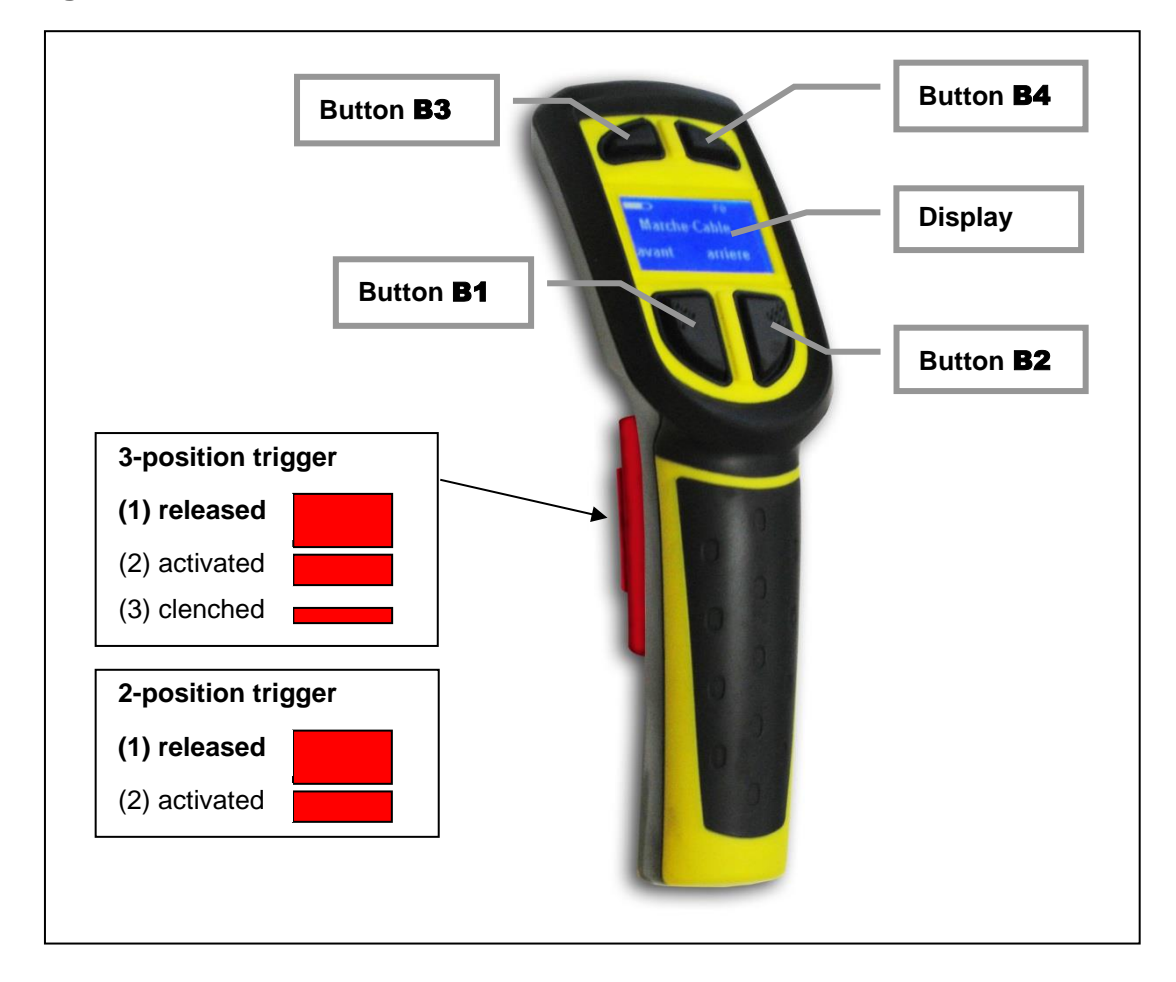

• Step 1 Place the handle on the charger.  $\rightarrow$  The green indicator light on the charger comes on. If not, check that the handle is paired with the charger. Refer to the section « Setting the charger into service ». Press the reset button to engage the output relays of the receiver, K1-K2 Step 2 → The 2 indicator lights K1 and K2 should come on and indicator light V2 of the receiver should go off. • Step 3 Pick up the enabling handle and place the trigger in the « active » position within 10 seconds.  $\rightarrow$  The antenna symbol should appear on the display screen. Notes : 1 - Safety relays K1 and K2 deenergise when the trigger is released or clenched (in the case of 3position trigger). 2 - Safety relays K1 and K2 energise again when the trigger is reactivated after it has gone through the « released » position (1)

3 – The safety relays remain active when the trigger is released within 30 cm of the charger.

(1) Wait 3 or 4 seconds before you reactivate the trigger to allow the receiver to correctly reinitialise.

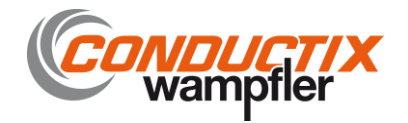

# 5 Setting the product into service

Experience has shown that functional reliability basically depends on :

- the quality of the electrical power supply and the associated protection circuits ;
- the characteristics of the components connected to the receiver.
- the position of the reception antenna.
- the configuration and wiring of the various components

#### 5.1 Electrical power supply, installation and wiring

Final wiring in the receiver cabinet and of the charger must only be performed with the power shut down.

#### 5.1.1 Receiver

Recommendations :

- The product should be installed near the intervention area.
- The receiver should be installed in a housing. This housing will ensure the receiver protection against mechanical damage, according to the application.
- A wire-type emergency stop should be wired on the front panel of the housing ; this emergency stop can be used when the handle is set on its charger.
- Provide a position for a reset button, required to reset the receiver module when setting into service, following a fault, or following a safety shutdown.
- On the top of the housing, secure a 3-color (green, orange, red) indicator light column to indicate the operating status of the wireless enabling handle.
- Near the indicator light column, fasten an information sign indicating the meaning of the various states of the indicator lights (example given on last page of this manual).
- The receiver must be supplied with 24 VDC +/- 15% across terminals [A1+ and A2-].
- Provide a protection system implementing a 1 amp delayed fuse in series on input A1 (24V DC) of the receiver.
- Familiarise yourself with the other characteristics in the section entitled « Technical characteristics »

#### 5.1.2 Charger

- The charger must be supplied with 24VDC +/- 5%. (Jay charger, ref. : RSCU)
- Electrical protection : 0.5 A delayed fuse.

#### 5.2 Receiver antenna

The receiver is supplied with an antenna, a 50 cm antenna extension and a BNC-BNC elbow connector.

If a metal housing is used, the receiver antenna should be mounted on the top of the housing.

If a plastic housing is used, the antenna can be connected directly on the receiver using the BNC elbow connector supplied with the receiver.

If poor radiowave propagation is observed, for example, intervention in a closed enclosure, the receiver antenna should be mounted inside the enclosure.

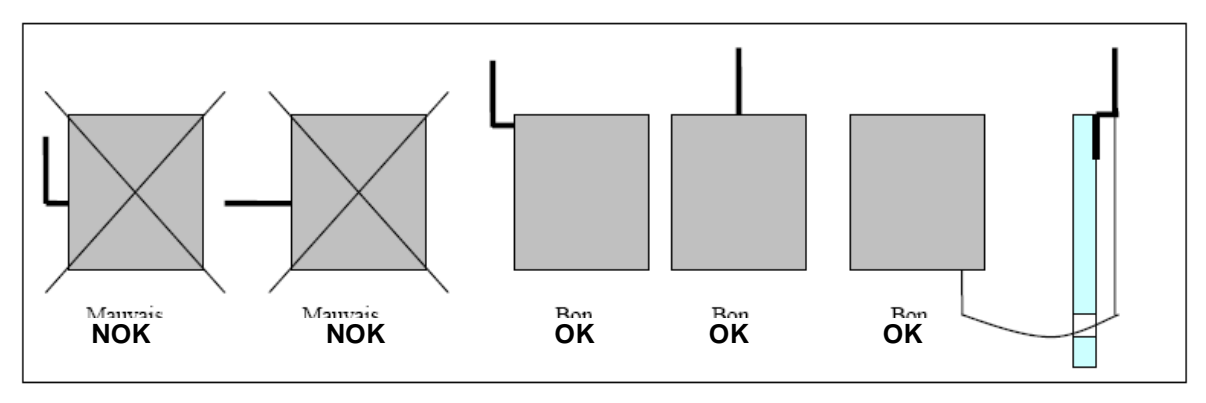

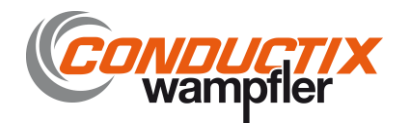

#### 5.3 Intervention mode and operation of enabling handle

The intervention mode and operation of the product depend on the needs of the application.

#### Intervention mode

- The wireless enabling handle can be used on machines in the following modes :
  - « Monitoring Diagnostic»
  - « Manual control ».

The detailed intervention conditions are given in the next section.

The wireless enabling handle can be configured to manage access to a machine area. For this purpose, the « 4 control buttons » mode is used.

The principle of the machine area access function is detailed below :

- Application programs 8 and 9 of the receiver are dedicated to this purpose (chosen using the 2 "B" selectors)
- The access gate or safety light barrier is controlled by the receiver using 2 inputs.
- The user makes a request for authorisation to access the machine area using one of the two buttons (B1 or B2) on the wireless enabling handle.
- This request initiates a time delay (1) inhibiting the two gate contacts or the safety output of a safety light barrier.
- While the gate is opened or while crossing the safety light barrier, the receiver safety relays remain active.
- Once the gate has been closed or the safety light barrier has been crossed, the inhibit condition is stopped to prevent entry of any other person.

(1) configurable by 2 « A » selectors on receiver.

#### Handle operating mode

- The wireless enabling handle can be used in the following 2 operating modes :
  - « 4 control buttons »
    - « function selection ».

This will depend on the number of commands to be generated. For an application requiring more than 4 commands to be generated, the handle will need to be configured in « function selection » mode using the « Dialog RSP » PC software supplied with the handle.

#### 5.3.1 Conditions for intervention in «monitoring - diagnostic» mode Safety condition in this intervention mode :

This intervention mode must satisfy the requirements of standard NF EN12100-2 §5.5 «Additional preventive measures».

In this intervention mode, the product provides a wireless individual protection system for qualified personnel intervening for equipment monitoring or diagnostic purposes, whether in downgraded operation or not. The regulations prohibit direct intervention on the equipment.

The « monitoring - diagnostic» intervention mode is only possible provided the enabling handle is configured for « 4 control buttons » operation (ex-factory configuration)

The « monitoring - diagnostic» intervention mode is only acceptable provided:

- The risk assessment shows that injury to the intervening technician can be avoided in the event of an immediate danger.
- The risk assessment shows that the time required to stop the equipment by releasing or clenching the trigger is sufficiently short to prevent placing the intervening technician in danger.
- An emergency shutdown of the equipment by clenching or release of the enabling handle trigger does not produce any additional dangerous condition.
- The operator can keep the enabling handle in his hand without releasing the trigger throughout the time of the intervention.

In the « monitoring - diagnostic » mode, the receiver can manage (or not) access to the machine area.

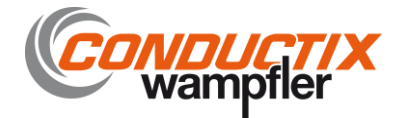

#### 5.3.2 Conditions for intervention in « manual control » mode

#### Safety condition in this intervention mode

This mode satisfies the requirements of standard NF EN12100-2 §4.11.8 « Guidelines relative to manual control ». This mode is possible insofar as control of the movement using the control buttons associated to action on the handle trigger is sufficient to stop the equipment if necessary.

The « manual » intervention mode is only acceptable provided:

- The risk assessment shows that injury to the intervening technician can be avoided in the event of an immediate danger.
- The risk assessment shows that the time required to stop the equipment by releasing or clenching the trigger is sufficiently short to prevent placing the intervening technician in danger.
- An emergency shutdown of the equipment by clenching or release of the enabling handle trigger does not produce any additional dangerous condition.

#### Conditions for use of product in « manual control » intervention mode

- The equipment must be stopped from the supervision station or by opening an access gate.
- The enabling handle must be removed from its charger. The « handle withdrawn » information is accessible on output 17 of the receiver (active at the high state).
- To ensure the « manual controls » on the equipment, the operator must actuate the trigger to the active position, and use the four control buttons to generate a command.
- So long as the handle is not set down on it charger (operator has not withdrawn from intervention area), the equipment will not be able to operate again in automatic mode.
- The « manual control » intervention mode is possible in « 4 control buttons » mode and in « function selection » mode.
- The « manual control » intervention mode does not allow the receiver to manage access to a machine area.

#### 5.3.3 Summary of conditions for intervention on machine.

The conditions for intervention on a machine using the enabling handle can be summarised as follows :

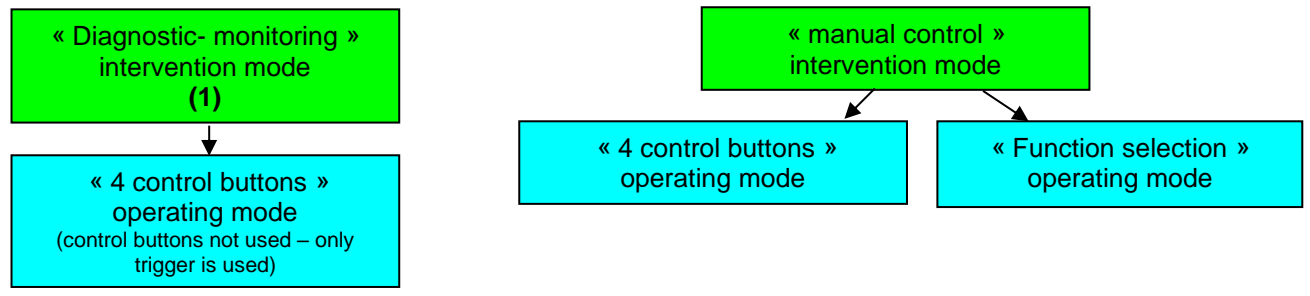

<u>Case 1</u> : Application without management of machine area access by receiver

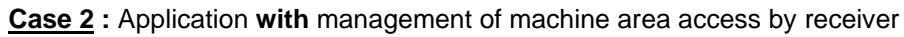

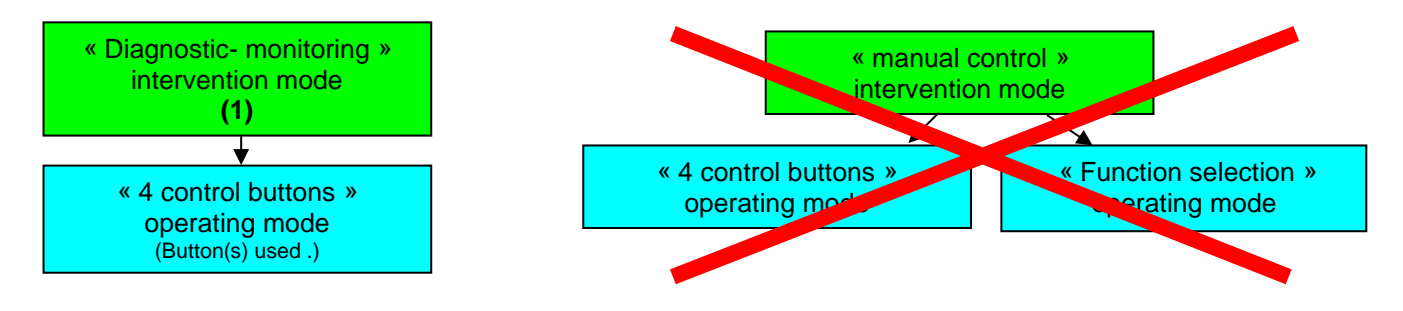

(1) With a machine in operation, the regulations prohibit acting on the machine in the « monitoring - diagnostic » mode.

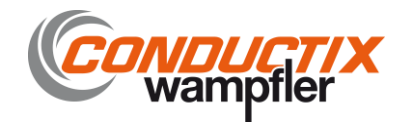

#### 5.3.4 Configuration of enabling handle operating mode

The wireless enabling handle operating mode can be configured using the Dialog RSP PC software supplied with the handle.

#### This software is used to :

- Configure the handle in « 4 control buttons » or « function selection » operating mode.
- Modify the content of the screen display on the handle by loading or creating new pictograms.
- Save or re-load a new handle configuration in the SIM card of the handle.
- Re-load an old configuration.

#### 5.3.5 Receiver : selecting the program

The receiver has 10 programs which can be selected using the two « **B** » selectors.

Access to the configuration selectors is obtained by removing the front panel of the receiver.

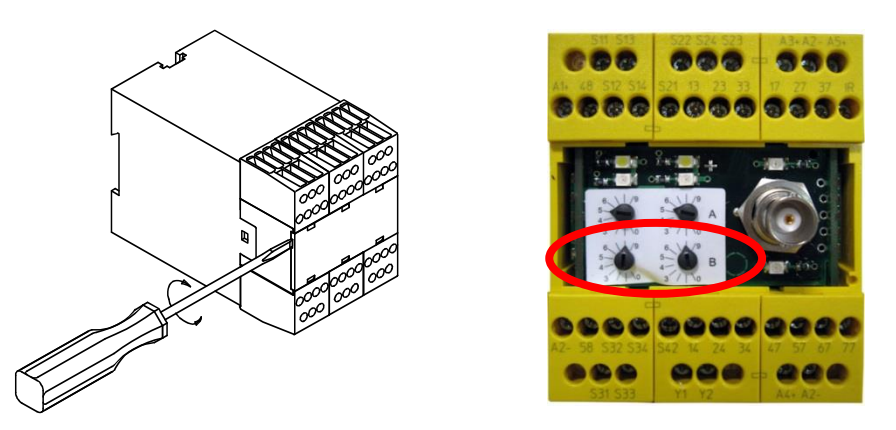

Important : the 2 « B » selectors must be set to the same position to validate the selected program.

| Position of<br>« B »<br>selectors | Reset mode, following a wired<br>emergency shutdown or<br>opening of a gate | Reset mode, following<br>release or clenching of the<br>handle trigger | Dangerous<br>area access<br>control | Remarks                                                                     |
|-----------------------------------|-----------------------------------------------------------------------------|------------------------------------------------------------------------|-------------------------------------|-----------------------------------------------------------------------------|
| 0                                 | Control console (1)                                                         | Trigger                                                                | NO                                  |                                                                             |
| 1                                 | Control console (1)                                                         | Control console (1)                                                    | NO                                  |                                                                             |
| 2                                 | Automatic                                                                   | Trigger                                                                | NO                                  |                                                                             |
| 3                                 | Automatic                                                                   | Control console (1)                                                    | NO                                  |                                                                             |
| 4                                 |                                                                             |                                                                        |                                     | Not used                                                                    |
| 5                                 |                                                                             |                                                                        |                                     | Not used                                                                    |
| 6                                 |                                                                             |                                                                        |                                     | Not used                                                                    |
| 7                                 |                                                                             |                                                                        |                                     | Not used                                                                    |
| 8                                 | Control console (1)                                                         | Trigger                                                                | YES                                 | The receiver module controls access to the dangerous area using the handle. |
| 9                                 | Control console (1)                                                         | Control console (1)                                                    | YES                                 | The receiver module controls access to the dangerous area using the handle. |

**Note :** The « manual control » intervention mode cannot be used for programs 8 and 9.

(1) = Pushbutton "Restart", wired on receiver terminal S42

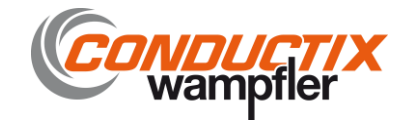

#### 5.3.6 Adjusting the machine area access time.

The machine area access time and the time during which the gate or safety light barrier is inhibited to allow intervention in a machine area are configurable using the 2 **A** selectors on the receiver.

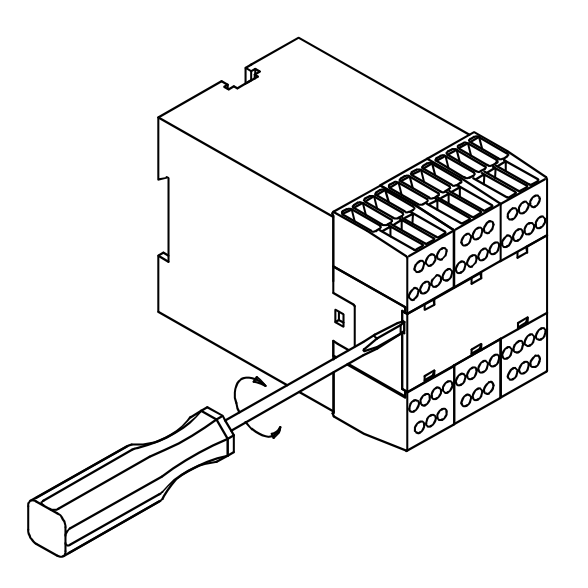

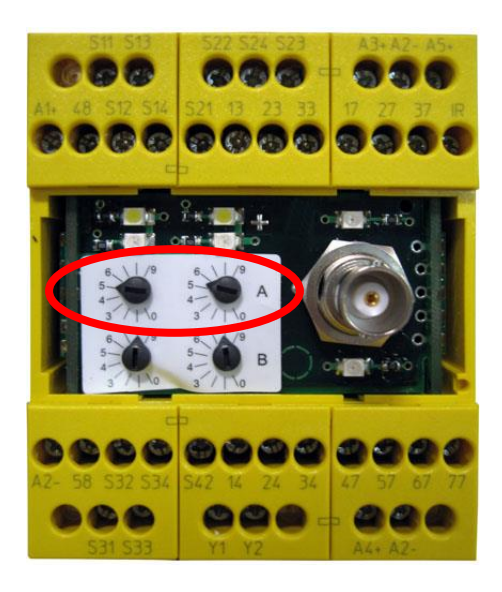

Important : The 2 « A » selectors must be set to the same position to validate the selected time delay.

| Position of «A»<br>selectors | 0    | 1     | 2     | 3     | 4      | 5      | 6      | 7      | 8      | 9       |
|------------------------------|------|-------|-------|-------|--------|--------|--------|--------|--------|---------|
| Machine area<br>access time  | 5 s. | 6 s.  | 7 s.  | 8 s.  | 9 s.   | 10 s.  | 15 s.  | 20 s.  | 25 s.  | 30 s.   |
| Inhibit time (1)<br>(Muting) | 5 s. | 10 s. | 20 s. | 40 s. | 1 min. | 2 min. | 3 min. | 4 min. | 5 min. | 10 min. |

**Caution :** The machine area access time is the same as the enabling handle pickup time after it has been withdrawn from its charger.

(1) This time corresponds to the muting time of a gate or safety light barrier. Once the gate has been closed or the barrier has been crossed, the muting function is stopped to prevent any unauthorised person from entering into the area.

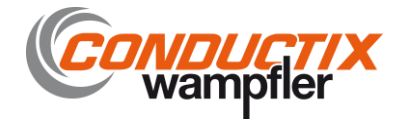

#### 5.4 Receiver : operation and wiring

#### 5.4.1 Operation and wiring of function outputs

The receiver is equipped with 6 solid state outputs (100 mA max). Assignment of the enabling handle buttons (B1 to B4) with respect to the outputs depends on the operating mode selected using the RSP configuration software. 24V DC

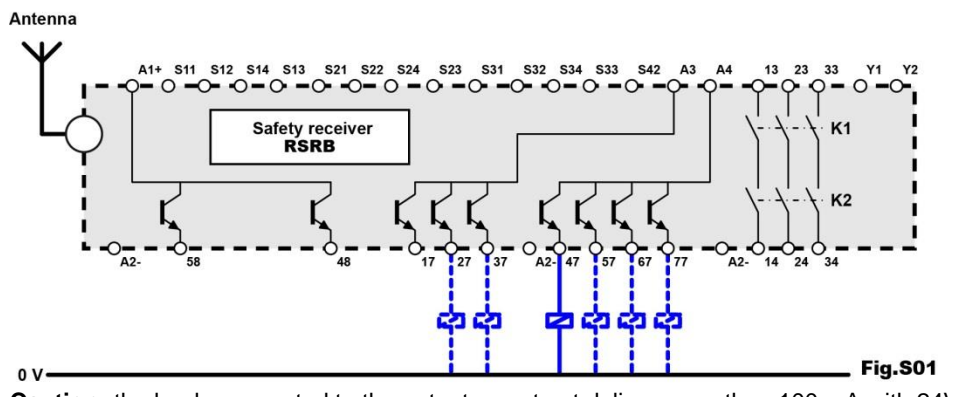

Caution: the loads connected to the outputs must not deliver more than 100 mA with 24VDC

(1) Assignment of receiver outputs in « 4 control buttons » mode (RSRBx400-0)

In the « 4 control buttons » mode, buttons B1, B2, B3 and B4 of the enabling handle respectively control outputs 27, 37, 47 and 57. Output 67 is activated as soon as one of the four buttons is pressed (common output)

| Enabling<br>handle   | Safety receiver <b>RSRB</b> outputs activated |    |    |    |    |    |  |  |  |  |  |
|----------------------|-----------------------------------------------|----|----|----|----|----|--|--|--|--|--|
| buttons<br>activated | 27                                            | 37 | 47 | 57 | 67 | 77 |  |  |  |  |  |
| B1                   | х                                             |    |    |    | х  |    |  |  |  |  |  |
| B2                   |                                               | х  |    |    | х  |    |  |  |  |  |  |
| B3                   |                                               |    | х  |    | х  |    |  |  |  |  |  |
| B4                   |                                               |    |    | x  | х  |    |  |  |  |  |  |

Reminder : If the receiver is managing machine area access, B1 and/or B2 and the associated outputs 27 and/or 37 are used to process the muting enable request for the gate or safety light barrier.

(2) Assignment of receiver outputs in « function selection » mode (RSRBx400-0)

This operating mode is configurable using the dialog RSP PC software.

In « function selection »mode, buttons B3 and B4 are used to select the machine component to be controlled (F1 to F4) and buttons B1 and B2 are used to select the direction of movement.

| Selected<br>Function | Enabling<br>handle   | Safety receiver <b>RSRB</b> outputs activated |    |    |    |    |    |  |  |
|----------------------|----------------------|-----------------------------------------------|----|----|----|----|----|--|--|
| and B4<br>buttons)   | buttons<br>activated | 27                                            | 37 | 47 | 57 | 67 | 77 |  |  |
| <b>F</b> 4           | B1                   | х                                             |    |    |    | х  |    |  |  |
| F1                   | B2                   |                                               | Х  |    |    | Х  |    |  |  |
| 52                   | B1                   |                                               |    | х  |    | х  |    |  |  |
| FZ                   | B2                   |                                               |    |    | х  | Х  |    |  |  |
| F2                   | B1                   | Х                                             |    |    |    |    | х  |  |  |
| ГJ                   | B2                   |                                               | х  |    |    |    | х  |  |  |
| <b>F</b> 4           | B1                   |                                               |    | х  |    |    | х  |  |  |
| F4                   | B2                   |                                               |    |    | Х  |    | Х  |  |  |

aniver BEBBy 400 0

Reminder : Machine area access cannot be managed in the « function selection » operating mode.

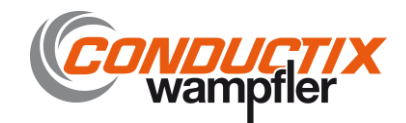

#### 5.4.2 Operation and wiring of safety relays K1-K2.

The safety stop chain is cut out by safety relays K1 and K2 (internal to receiver) which control the contacts accessible by terminals 23-24 and 33-34.

The state of relays K1 and K2 depends : on the position of the trigger (table 1), possible faults detected, and possible radio link losses.

Other external safety stop devices can be added including an emergency stop palmswitch and a gate control device, wired to the inputs provided for this purpose on the receiver. The state of the inputs will act directly on relays K1 and K2 through the receiver.

The state of safety relays K1 and K2 is available between terminals 13 and 14.

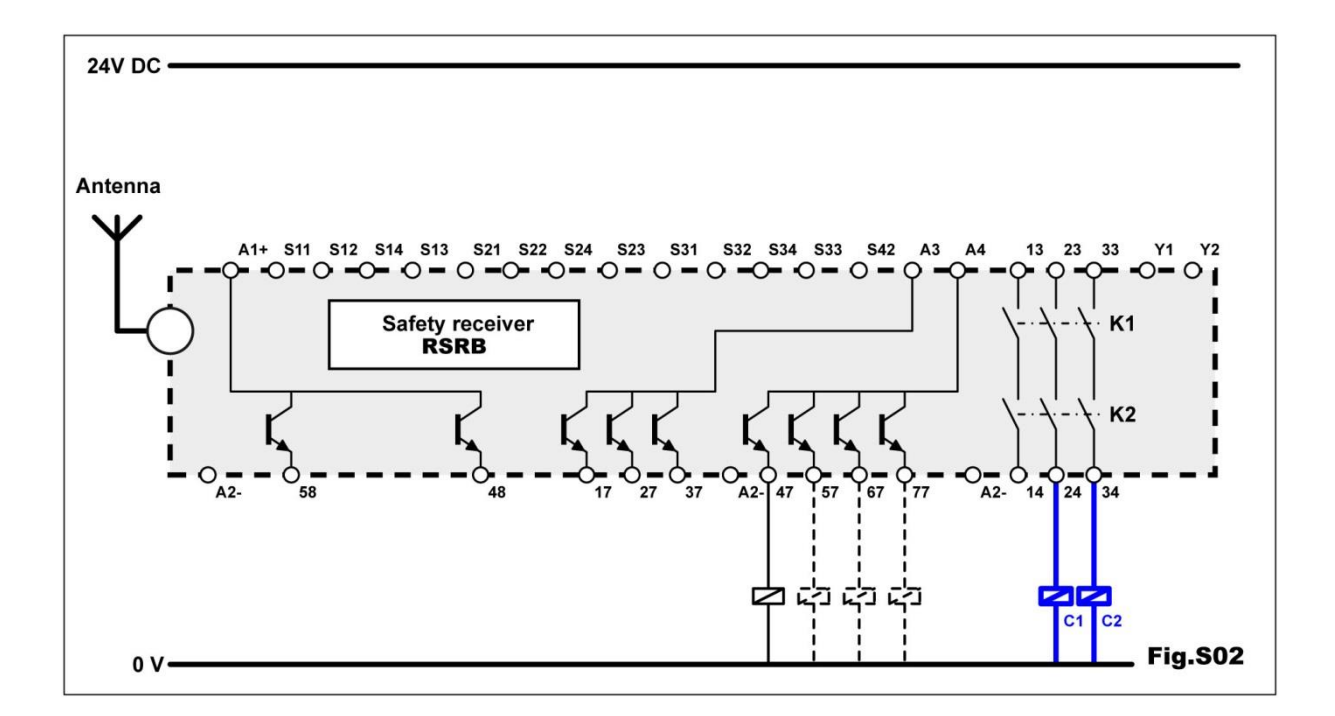

#### State of safety outputs as a function of enabling handle trigger position :

| Trigger<br>position | State of<br>safety relays<br>K1 and K2 | S14     | State of contact chains accessible by terminals<br>S13-S14 / S23-S24 / S33-S34 |
|---------------------|----------------------------------------|---------|--------------------------------------------------------------------------------|
| Released            | Inactive                               | 0       | Open                                                                           |
| Active              | Active                                 | +24 Vdc | Closed                                                                         |
| Clenched            | Inactive                               | +24 Vdc | Open                                                                           |

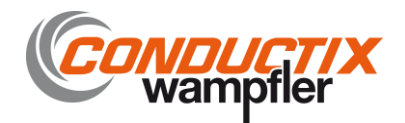

#### 5.4.3 Monitoring of main contactor : operation and wiring

Input « Y1-Y2 » is used to monitor the state of the contactor(s) connected to the K1-K2 safety outputs. The state of the contactor contact(s) wired to input Y1-Y2 must be closed in order to reset the receiver. Note : If this input is not used, wire a jumper across inputs Y1 and Y2.

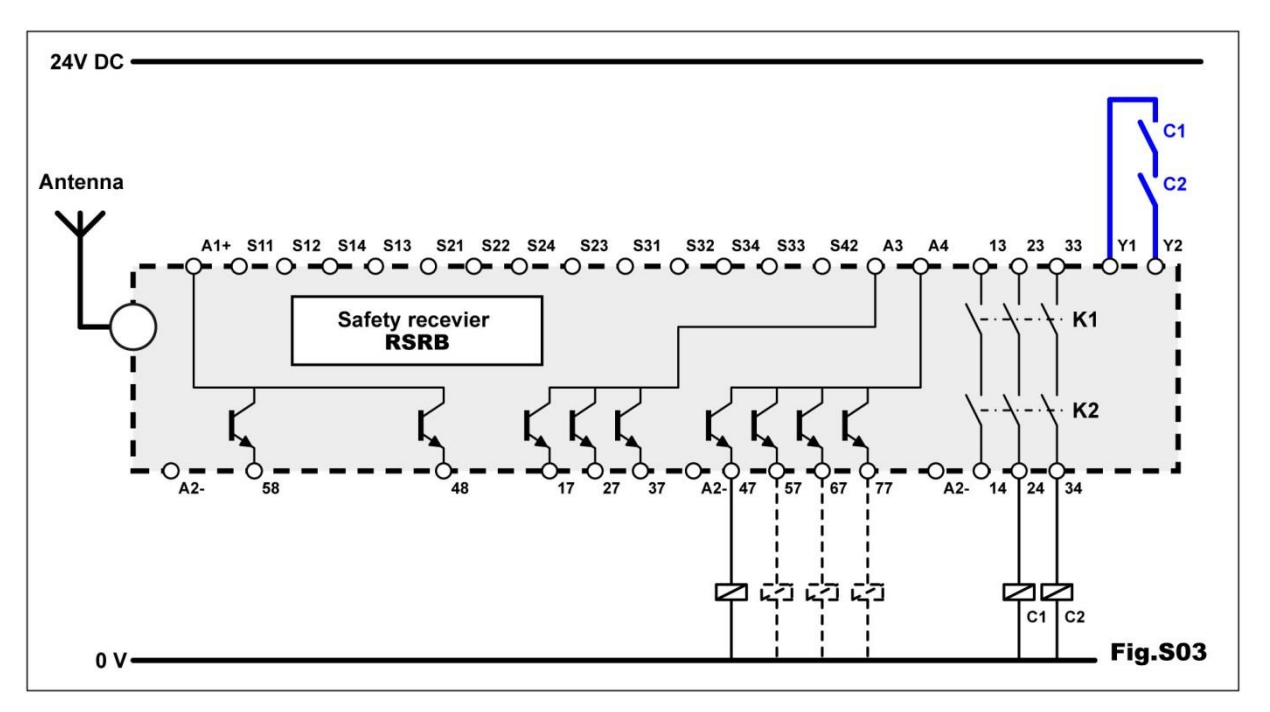

#### 5.4.4 Reset button : wiring and management

Following a safety shutdown, safety relays K1 and K2 deernergise and open the contacts accessible by terminals 23-24 and 33-34.

In accordance with the application program selected using the two « B » selectors on the receiver, the safety relays are automatically reset, or reset is requested using a pushbutton wired on input S42.

This being said, the reset button is always necessary except with application program « 2 ».

**Note :** For information on the reset modes selected using the 2 « B » selectors, refer to the section entitled " **Receiver**, **selecting a program** ".

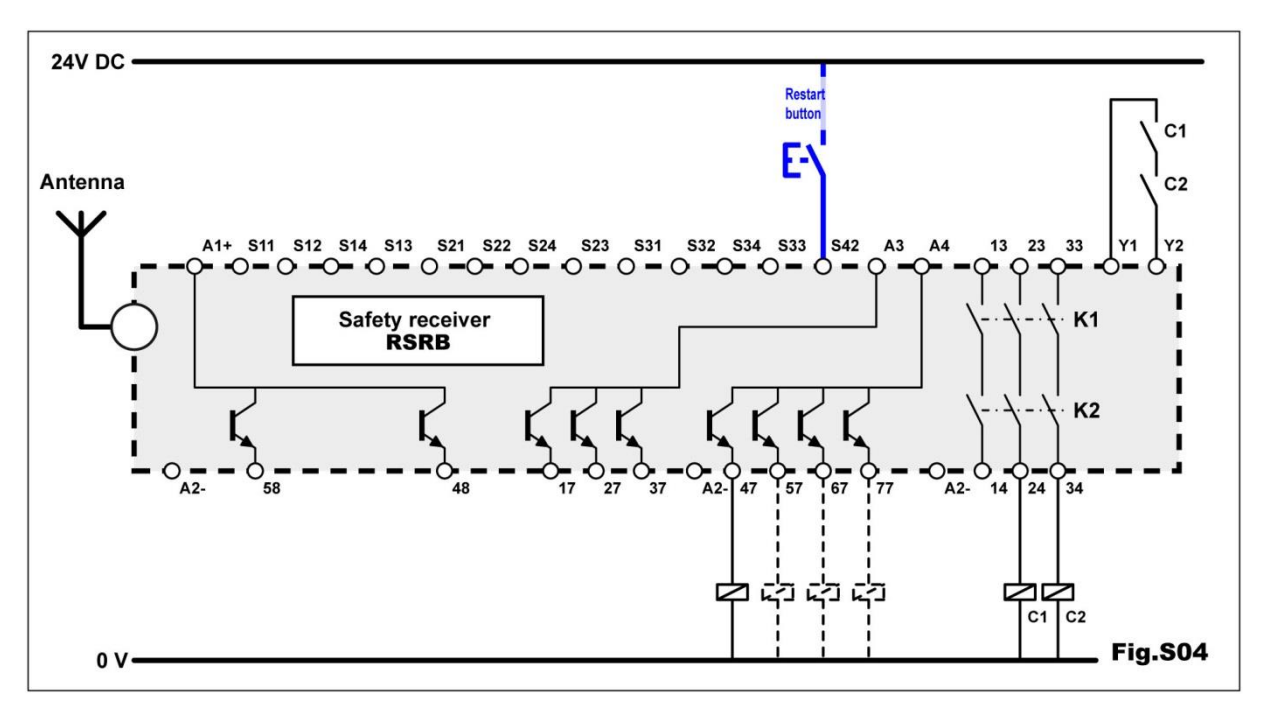

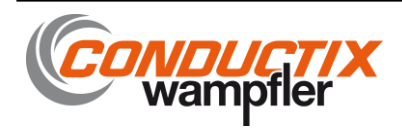

#### 5.4.5 Wiring of a wired safety shutdown device.

The external safety shutdown devices (wired safety shutdown palmswitches ...) must be wired to the « Emergency stop » inputs. To do so, you must use external safety shutdown devices comprising two redundant contacts. One of the contacts must be connected across terminals S11-S12, and the other across S13-S14 (fig 2). **Note :** If this wired emergency stop function is not used, **you must wire** two jumpers across S11-S12 and S13-S14.

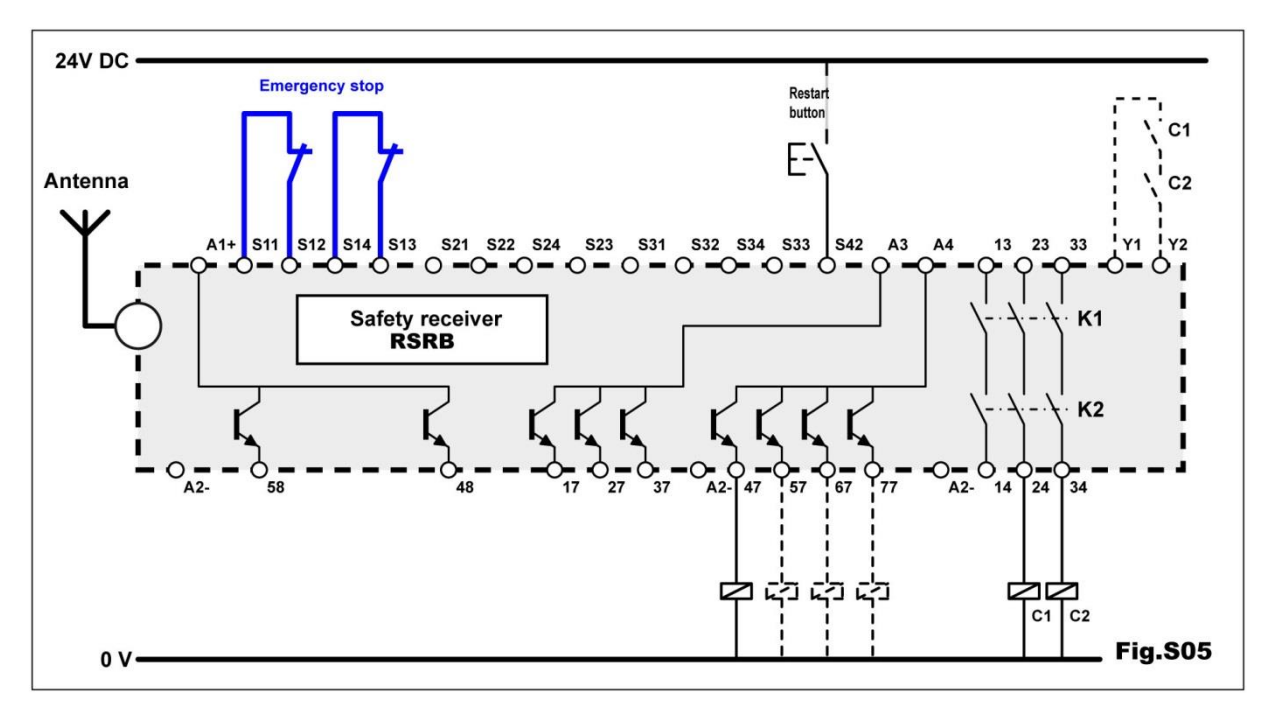

#### 5.4.6 Wiring of a machine area access authorisation request function.

- The enabling handle must be configured in the « 4 control buttons » operating mode.
- Output 27 (associated to button B1) or output 37 (associated to button B2) must be connected to input S34 to ensure the machine area access authorisation request.
- Using the Dialog RSP PC software, you can load a pictogram suited to this application on the enabling handle screen. See pictograms available in Dialog RSP PC software library.

Note : The wiring diagram shown below is designed for an area access request using button B1 (output 27)

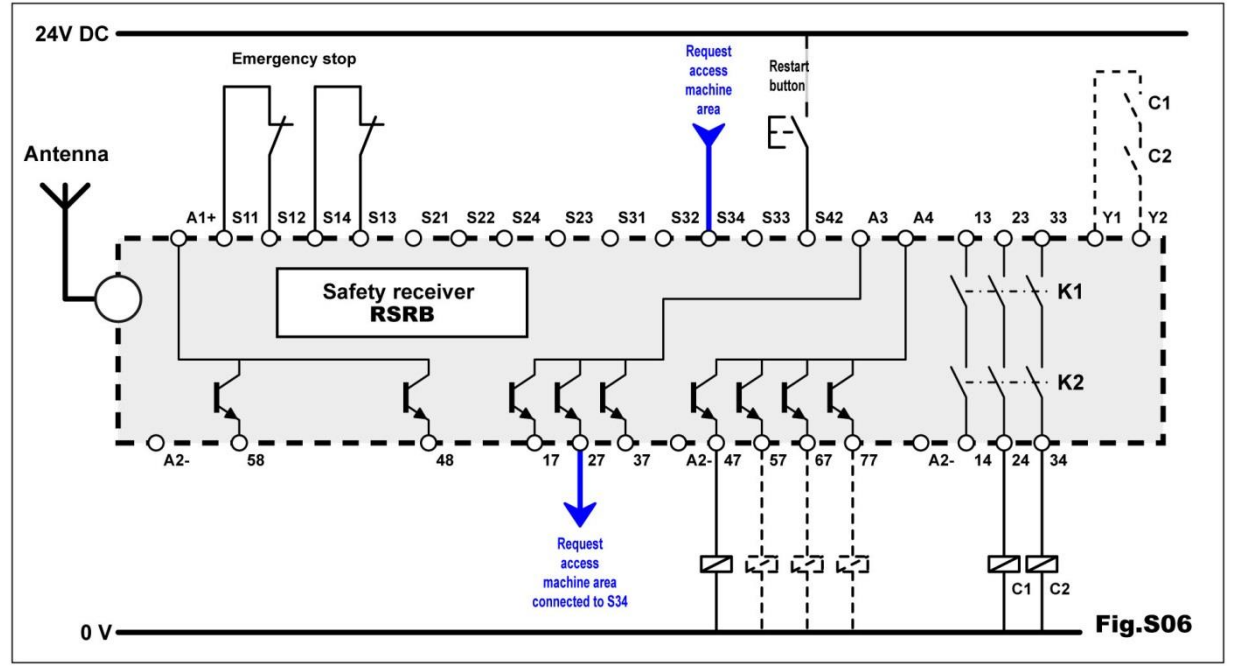

Note : The wiring is the same for an access by gate or an access protected by a safety light barrier .

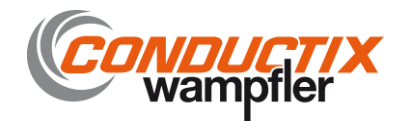

#### 5.4.7 Wiring of an equipment with area access protection

The enabling handle can be used with machinery located in an area with protected accesses, or with machinery for which access is not protected.

On equipment with protected access, the wireless enabling handle can be used to generate access requests and can control the access to a protected area :

- The accesses must be equipped with a system used to detect passage of a person.
- For an access by which a gate is opened and closed, 2 contacts must be wired across terminals S21-S22 and S23-S24 of the receiver.
- For an access by which a safety light barrier must be crossed, the barrier outputs must be wired to inputs S22- and S24 of the receiver.
- The receiver monitors the coherency and the state of the 2 contacts of the gate or of the two outputs of the safety light barrier.
- On user request (handle button B1 or B2 pressed and released), the receiver temporarily inhibits (adjustable time delay) the two contacts of the gate or the two outputs of the safety light barrier.
- The orange indicator light on the indicator light column wired on output 58 flashes.
- The user can enter or exit the secured area without tripping the two safety outputs K1 and K2 of the equipment.
- Once the gate is closed or the safety light barrier is crossed, the orange indicator light on the indicator light column stops flashing and is steadily lit

#### Diagram 1 : Access protected by access gate.

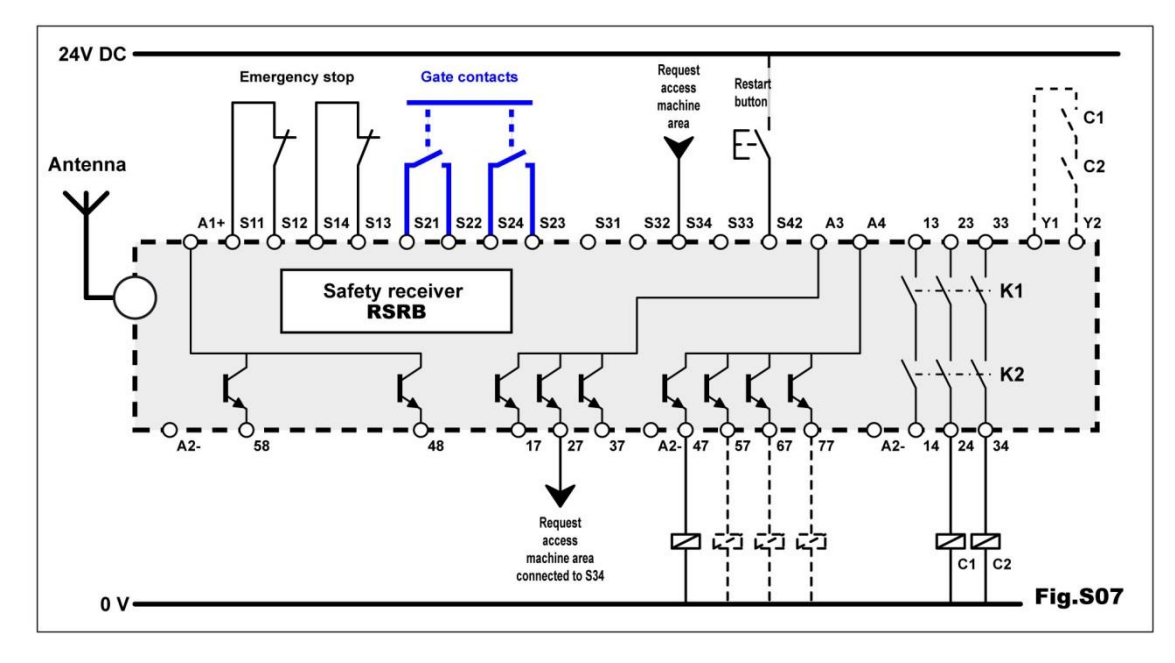

Diagram 2 : Access protected by safety light barrier.

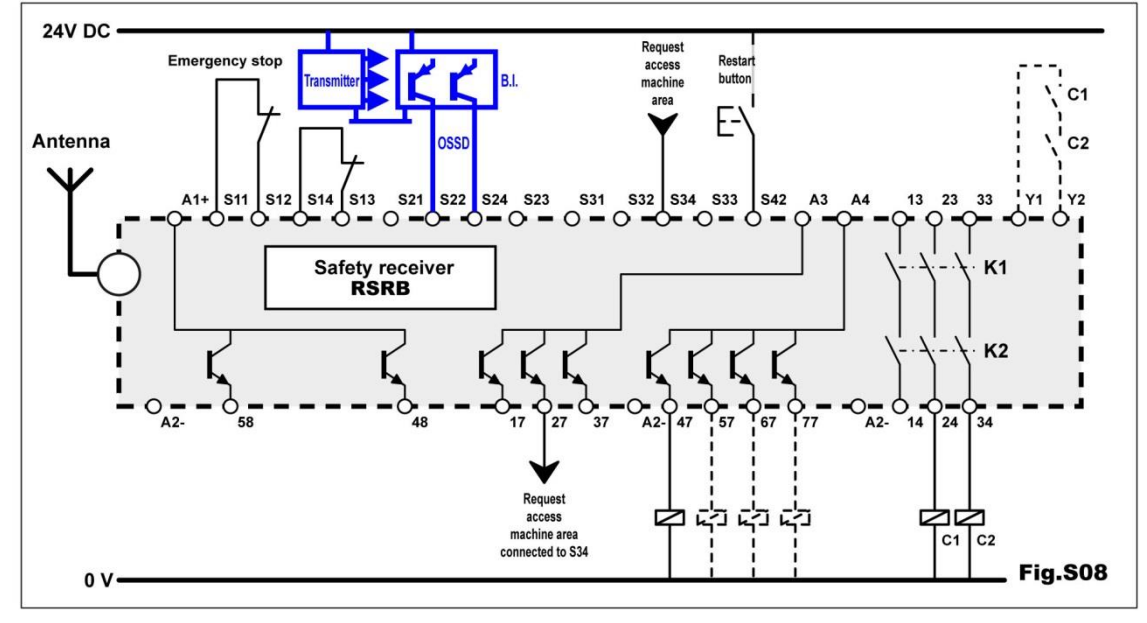

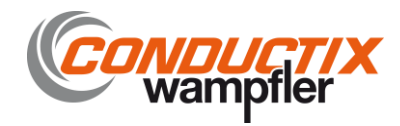

#### 5.4.8 Wiring of an equipment without area access protection

If the equipment does not have a peripheral protection system with a machine area access feature, you must connect jumpers across the machine area access monitoring inputs, S21-S22 and S23-S24.

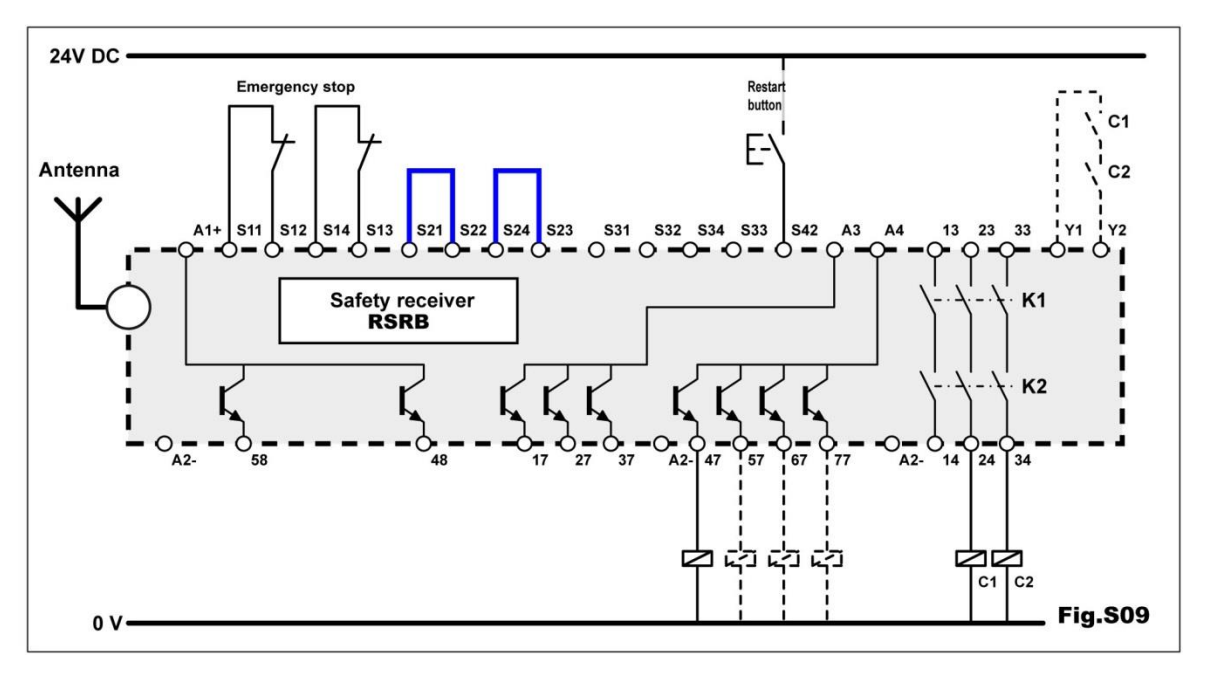

#### 5.4.9 Wiring of "handle on charger" detection function

This function must be wired to inhibit the enabling handle when it is not used. Once an intervention on a machine is completed, the operator must place the enabling handle on its charger in order to allow the equipment to operate again in automatic mode.

The two outputs, S1 and S2, must be connected to the receiver.

- These should be connected to inputs S31-S32 and S33-S34 when the receiver is not used to manage machine area access (see diagram 1)
- These must be connected in series to inputs S31-S32 when the receiver is used to manage machine area access. The passage request must be connected on input S33 (see diagram 2)
- Output 17 gives the "handle on charger" status (output active = handle present).

Diagram 1 : Wiring for configuration without machine area access

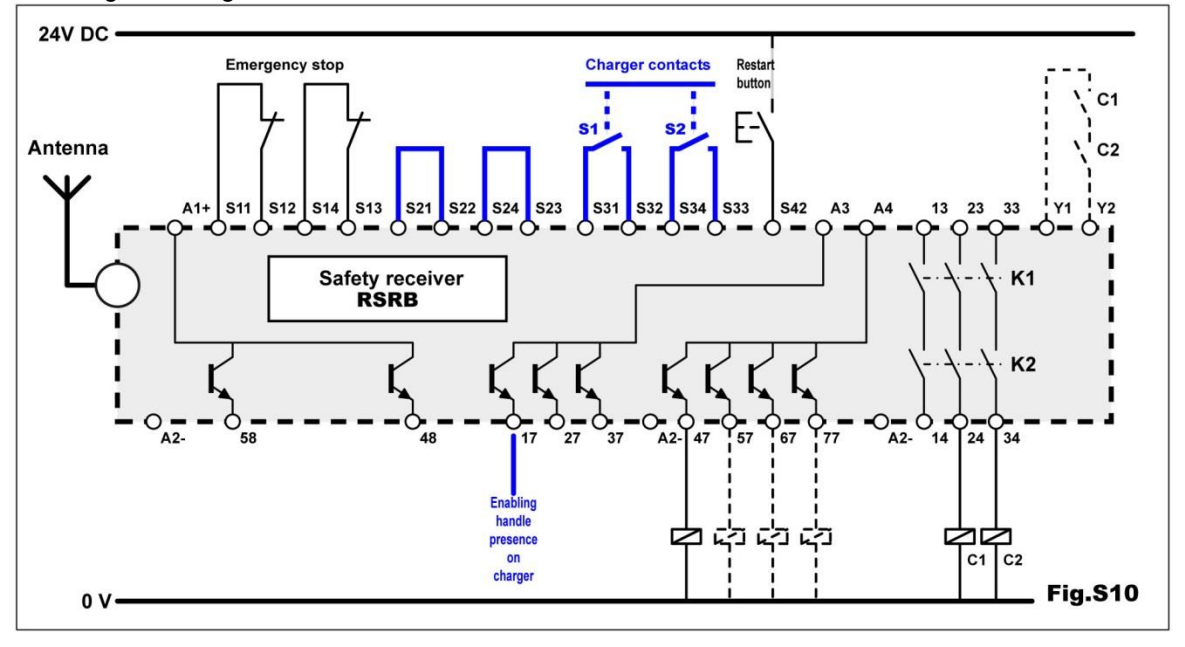

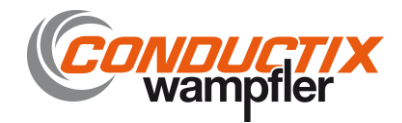

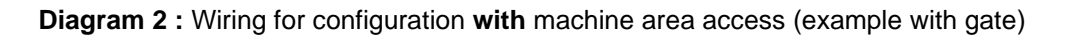

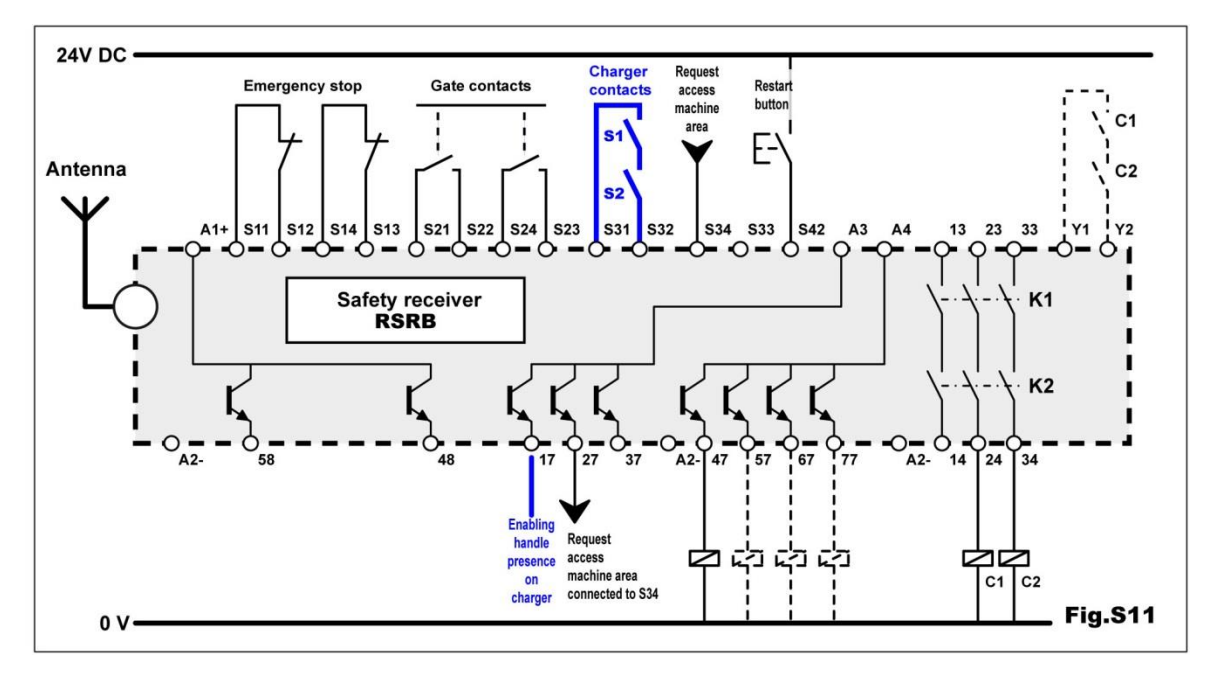

#### 5.4.10 Wiring of indicator light column on receiver

We strongly recommend that you wire an indicator light column on the receiver. The column will indicate the status of the equipment and of the wireless enabling handle. The indicator light column status information panel should be fastened near to the indicator light column (an example is given in the last page of this manual). The consumption of the indicator lights of the column must not exceed 100 mA with 24VDC. If this is not the case, the indicator

The consumption of the indicator lights of the column must not exceed 100 mA with 24VDC. If this is not the case, the indicator lights should be relayed.

| Indicator<br>light On steady |                             | Flashing                                                 | Off                  | Remarks                                         |  |
|------------------------------|-----------------------------|----------------------------------------------------------|----------------------|-------------------------------------------------|--|
| Green                        | Equipment in service        |                                                          | Equipment stopped    |                                                 |  |
| Red                          | Equipment stopped           | Receiver on standby for<br>reset                         | Equipment in service | Red and orange indicator lights                 |  |
| Orange                       | Handle removed from charger | Handle removed from<br>charger or area access<br>request | Handle on charger    | times in the event of a receiver<br>malfunction |  |

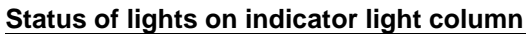

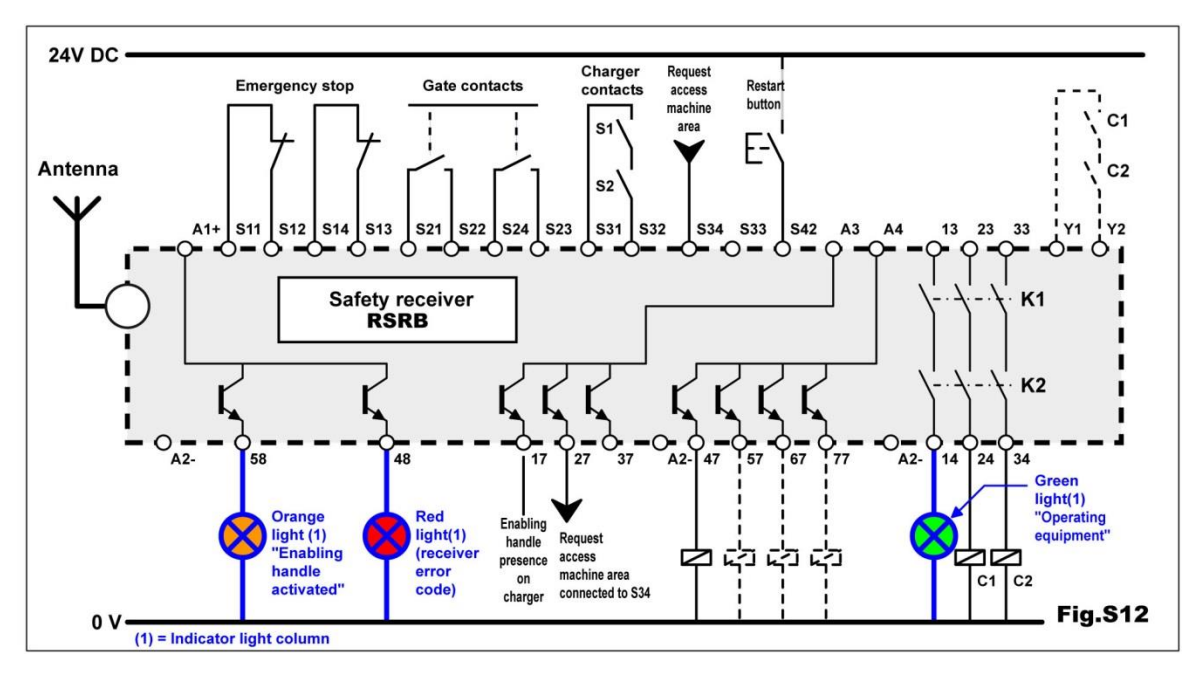

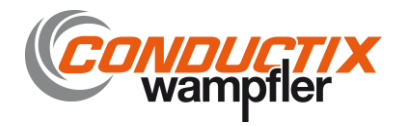

#### 5.4.11 Wiring of receiver power supplies

This operation should be performed at the end of the wiring procedure.

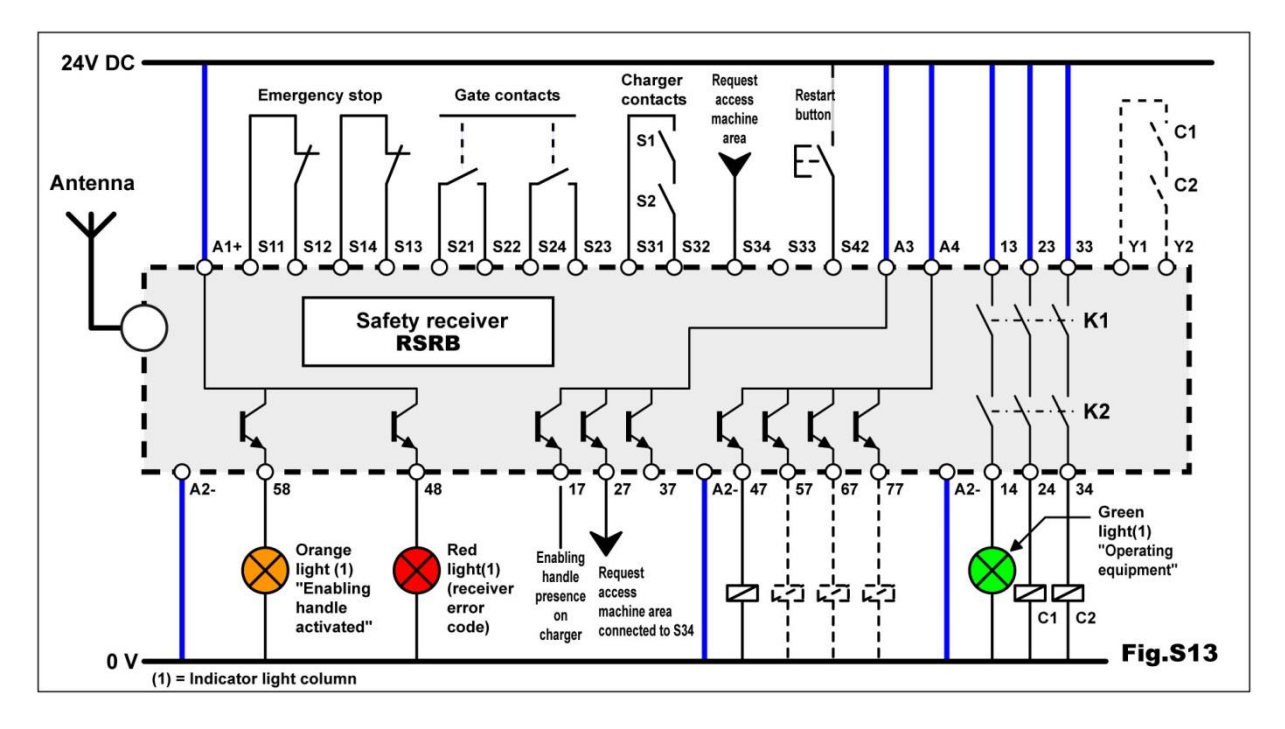

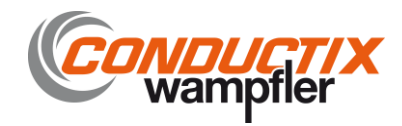

#### 5.5 Charger : wiring and management.

#### 5.5.1 Association of charger and wireless enabling handle

If the charger has not been associated to its handle, refer to the section entitled « Setting the charger into service ».

#### 5.5.2 Wiring of charger power supply

To supply the charger, refer to the section entitled « Setting the charger into service »

#### 5.5.3 Taking the wireless enabling handle off its charger

When the wireless enabling handle is withdrawn from its charger, you have a limited time delay to activate the trigger. After this time delay, safety relays K1 and K2 de-energise to stop the equipment.

This time delay is configurable between 5 and 30 seconds by 2 «A» selectors on the receiver. The 2 selectors must always be set to the same position.

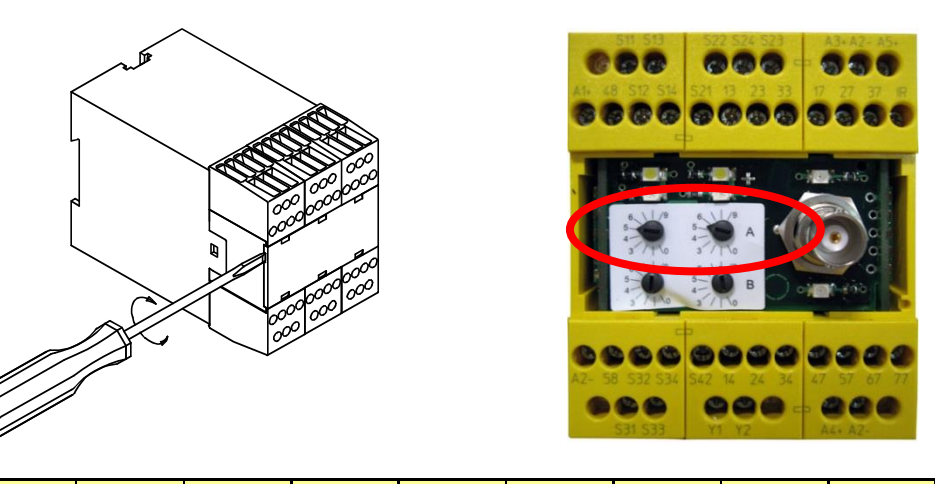

| Position «A» selectors      | 0    | 1    | 2    | 3    | 4    | 5     | 6     | 7     | 8     | 9     |
|-----------------------------|------|------|------|------|------|-------|-------|-------|-------|-------|
| Handle pickup time<br>delay | 5 s. | 6 s. | 7 s. | 8 s. | 9 s. | 10 s. | 15 s. | 20 s. | 25 s. | 30 s. |

Note : The two « A » selectors are also used to define the machine area access time described in the previous section. If this area access function is also used, the position of the two « A » selectors must be chosen to best satisfy the two functions

#### 5.5.4 Setting the wireless enabling handle on its charger

When you go to set the wireless enabling handle on its charger, you must keep the trigger activated until the green indicator light on the charger comes on (when you are within 30 cm of the charger). You can then release the trigger without de-energising the safety relays, then set the wireless enabling handle on its charger. The enabling handle recharges once it is engaged on its charger.

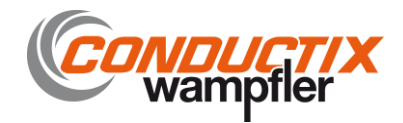

#### 5.6 Language selection

Several dialog languages are available with the enabling handle display. The language is chosen by simultaneously pressing buttons B3 and B4.

• Pick up the handle, leaving the trigger in the released position (1).

- \*Simultaneously press buttons B3 and B4  $\rightarrow$  The language currently used is displayed.
- Press the (B3) or + (B4) button to change language.

**Note :** If the handle is locked against installation configuration changes, see §5.10.

- $\bullet$  Validate the new working language by pressing  $\mathbf{OK}^{\star}$  (B1).
- or, cancel the change by pressing EXIT (B2).

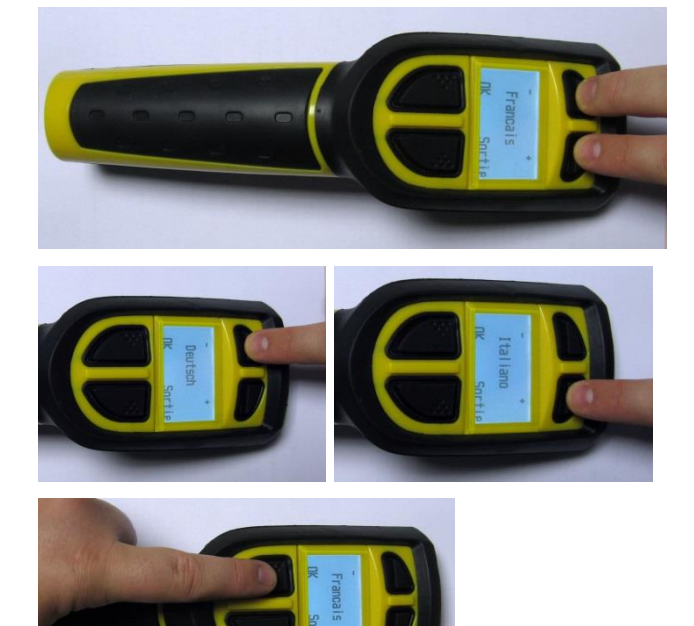

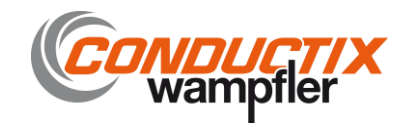

#### 5.7 Radio working frequency

#### 5.7.1 Selection of radio working frequency.

To limit unintentional cut-outs linked to radio interference, it is important to choose a radio channel (frequency) which is available. Use the following guidelines in making your choice :

- Consider the point of installation of the receiver as the centre of the radio link ;
- Estimate the maximum distance « D » which may occur between the operator and the receiver ;
- Identify the frequencies used by all the radio transmitters located within a radius of 2xD.
- Choose a frequency which is as far as possible from those used by the nearest transmitters, and which is not being used by the transmitters identified.

#### 5.7.2 List of channels and radio frequencies (in accordance with enabling handle model)

433-434 MHz bands, intervals between adjacent channels: 0.025 MHz

| Channel<br>No. | Frequency<br>MHz |
|----------------|------------------|
| 01             | 433,100          |
| 02             | 433,125          |
| 03             | 433,150          |
| 04             | 433,175          |
| 05             | 433,200          |
| 06             | 433,225          |
| 07             | 433,250          |
| 08             | 433,275          |
| 09             | 433,300          |
| 10             | 433,325          |
| 11             | 433,350          |
| 12             | 433,375          |
| 13             | 433,400          |
| 14             | 433,425          |
| 15             | 433,450          |
| 16             | 433,475          |
| 17             | 433,500          |
| 18             | 433,525          |
| 19             | 433,550          |
| 20             | 433,575          |
| 21             | 433,600          |
| 22             | 433,625          |

Channel Frequency No. MHz 433,650 23 433,675 24 25 433,700 26 433,725 27 433,750 28 433,775 29 433,800 30 433,825 31 433,850 32 433,875 33 433,900 433,925 34 433,950 35 36 433,975 37 434,000 38 434,025 434,050 39 434,075 40 41 434.100 42 434,125 43 434,150 44 434,175

| Channel<br>No. | Frequency<br>MHz |
|----------------|------------------|
| 45             | 434,200          |
| 46             | 434,225          |
| 47             | 434,250          |
| 48             | 434,275          |
| 49             | 434,300          |
| 50             | 434,325          |
| 51             | 434,350          |
| 52             | 434,375          |
| 53             | 434,400          |
| 54             | 434,425          |
| 55             | 434,450          |
| 56             | 434,475          |
| 57             | 434,500          |
| 58             | 434,525          |
| 59             | 434,550          |
| 60             | 434,575          |
| 61             | 434,600          |
| 62             | 434,625          |
| 63             | 434,650          |
| 64             | 434,675          |

Note : In the extended range version RSEP41 or RSEP4B only channels 40 to 64 are accessible.

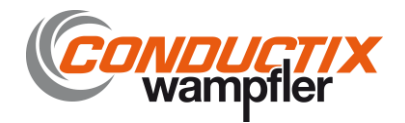

#### 5.7.3 Reading the working frequency.

• Pick up the handle, leaving the trigger in the released position.

- Simultaneously press buttons B1 and B2
- ightarrow The radio channel programmed is displayed
- Press EXIT (B2) to exit.

**Note :** The receiver working frequency is not accessible.

#### 5.7.4 Changing the working frequency

• Switch on the receiver RSRB

• Pick up the handle, leaving the trigger in the released position (1).

Simultaneously press buttons B1 and B2
 → The programmed radio channel is displayed

• Press the – (B3) or + (B4) button to go to the desired radio channel.

**Note :** If the handle is locked against installation configuration changes, see §5.10.

• Validate the new working frequency by pressing **OK**\* (B1).

 Either for 1 second = fast mode (to be used only if the receiver and enabling handle were set on the same frequency)

 Or, for 3 seconds = long scan mode.
 (to be used if receiver and handle can be set on different frequencies)
 → The word SCAN is displayed on the screen

• Release the **OK** button (B1)

• Hold the trigger in the activated position until you get the indication to release it.

(In long scan mode, the channel Nos., C01 to C64 scroll on the display for around 30 seconds).

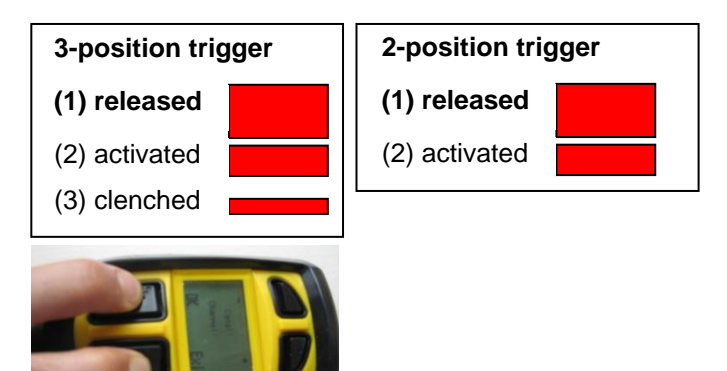

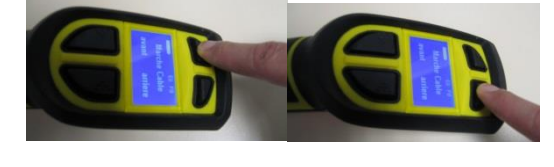

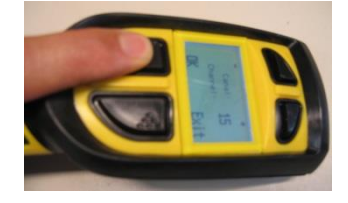

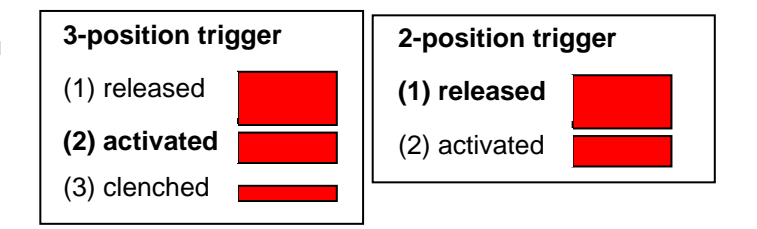

\*Note : Only the channels authorised in accordance with the handle model can be used.

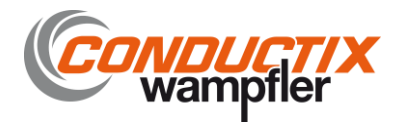

#### 5.8 Radio transmit power

#### 5.8.1 Transmit power selection

We recommend that you increase the power when the desired radio ranges are great or when radio interferences produce accidental cut-outs.

It is preferable to decrease the power when working at limited ranges and where several systems are working together within a radius of less than 10m.

| Power                   | Min→ Max. |                                    |  |
|-------------------------|-----------|------------------------------------|--|
| Radio power level scale | 1→ 10     |                                    |  |
|                         | 20 m      | 150 m (handle with standard range) |  |
| Average fange (1)       | 30 m      | 250 m (handle with extended range) |  |

(1) = The average range will depend on the product environment (presence of metal obstacles, ...)

#### 5.8.2 Reading/changing the transmit power

• Pick up the handle, leaving the trigger in the released position.

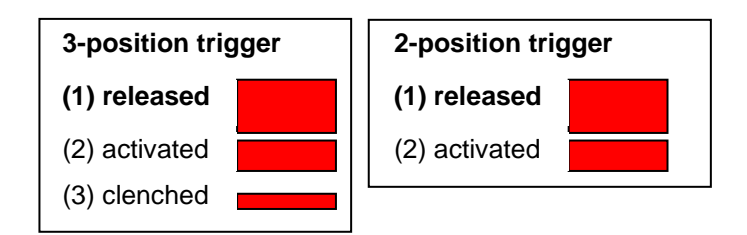

- Simultaneously press buttons B2 and B3
- $\rightarrow$  The transmit power used is displayed

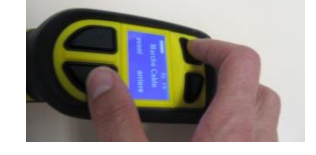

- Press the (B3) or + (B4) button to change the transmit power.
- **Note :** If the handle is locked against installation configuration changes, see §5.10.
- Validate the selection by pressing OK (B1).
- Press EXIT (B2) to exit

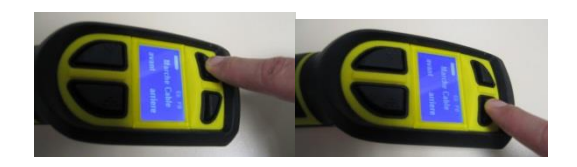

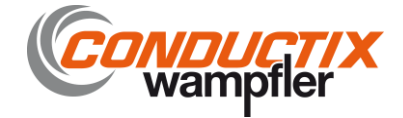

#### 5.9 Identity code

#### 5.9.1 Identity code selection

The identity code is used to pair the handle and its receiver. To communicate with a receiver RSRB, the handle must be programmed with the same identity code.

#### 5.9.2 Reading the identity code, software version and SIM card serial number

• Pick up the handle, leaving the trigger in the released position.

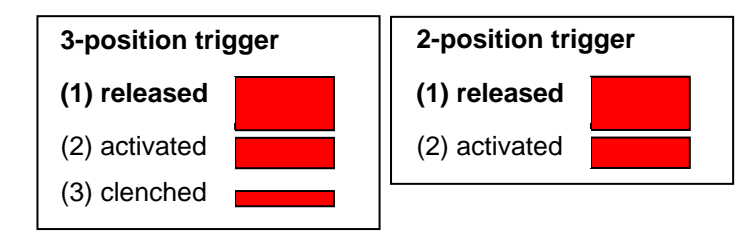

Simultaneously press buttons B2 and B4
 → The identity code used, the software version and the SIM card serial number are displayed on the screen.

• Press EXIT (B2) to exit.

The receiver identity code is given on the external label.

#### 5.9.3 Changing the identity code

The identity code programmed in the handle is stored in the SIM card.

You can change the identity code using the Dialog RSP software (see Dialog RSP manual) or by replacing the SIM card by a card corresponding to the receiver (see § « Setting backup handle into service », or contact your installer).

Note : The identity code programmed in the receiver cannot be changed.

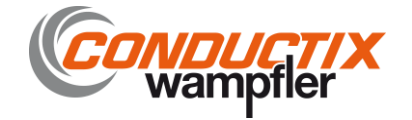

#### 5.10 Handle locking function

#### 5.10.1 Locking the handle

You can protect your installation parameters (frequency, transmit power) against handling mistakes by locking the handle.

We recommend that you activate this protection function on completion of your installation procedure.

Locking the handle will protect you against accidental changes, but will not prevent you from reading the identity code and the frequency channel, or from running a scan to realign a receiver on the same frequency channel used in the enabling handle.

#### 5.10.2 Activating/deactivating the locking function

• Pick up the handle, leaving the trigger in the released position.

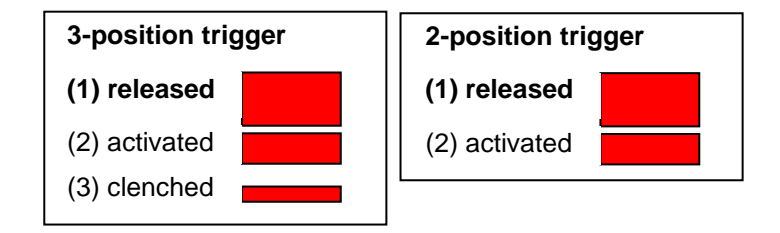

- Simultaneously press buttons B1 and B4
- $\rightarrow$  The locked status is displayed

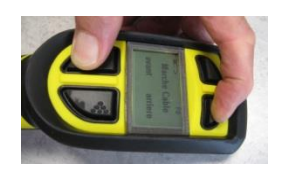

- Press the NO button (B3) or the YES button (B4) to respectively deactivate or activate the locking function.
- Validate the selection by pressing OK (B1).
- Press EXIT (B2) to exit.

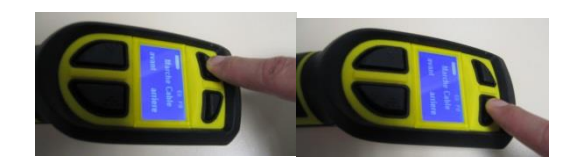

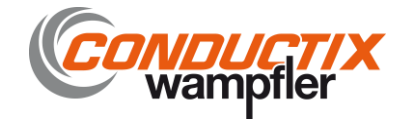

#### 5.11 Receiver wiring examples

#### 5.11.1 Wiring diagram for configuration without access control

The receiver does not manage machine area access.

In addition to the radio input associated to the enabling handle, an emergency stop can be wired to the receiver. **Otherwise**, you must wire 2 jumpers across S11-S12 and S13-S14.

To select the correct application program, refer to the « receiver configuration » section.

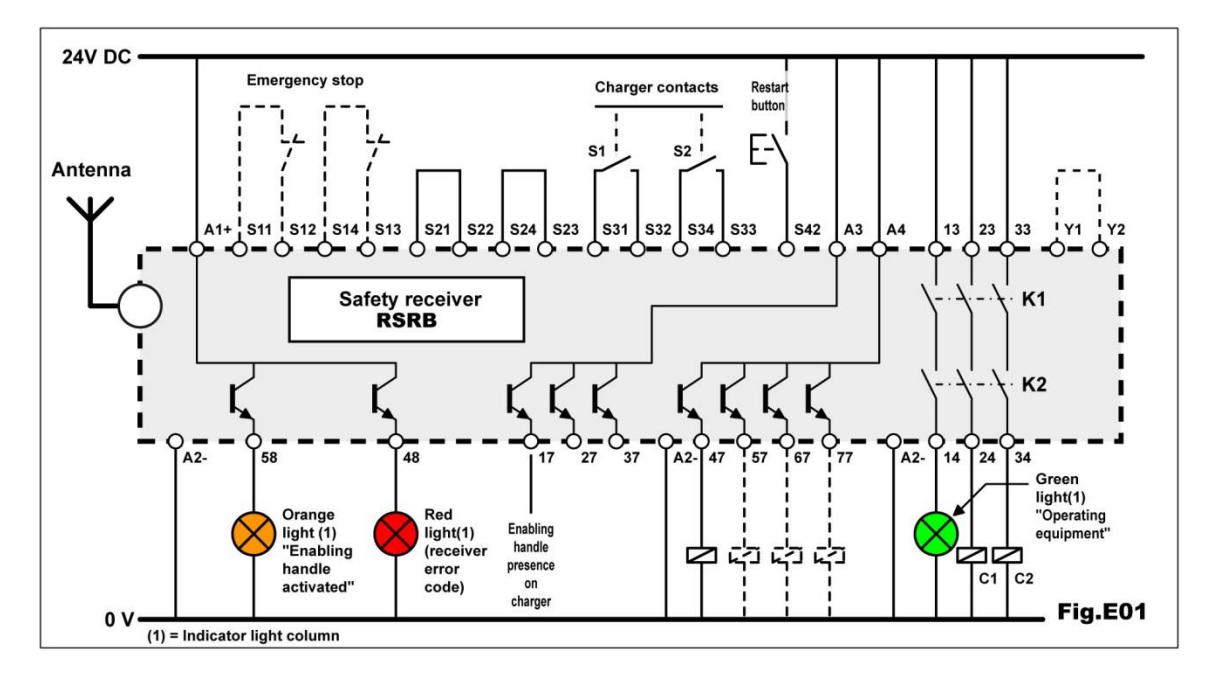

#### 5.11.2 Wiring diagram for configuration with access control by gate

Reminder : The handle can only be configured in « 4 control buttons » mode.

To monitor access to the machine area, it is necessary to wire two NO contacts on the gate on inputs S21-S22 and S23-S24. These contacts will be inhibited to allow the operator to access the machine area without deactivating the machine emergency stop system.

In the diagram below, output 27, associated to button B1 of the handle, is wired to output S34.

For a machine access request using your right hand (pressing B2 instead of B1), be sure to connect output 37 (instead of 27) to input S34.

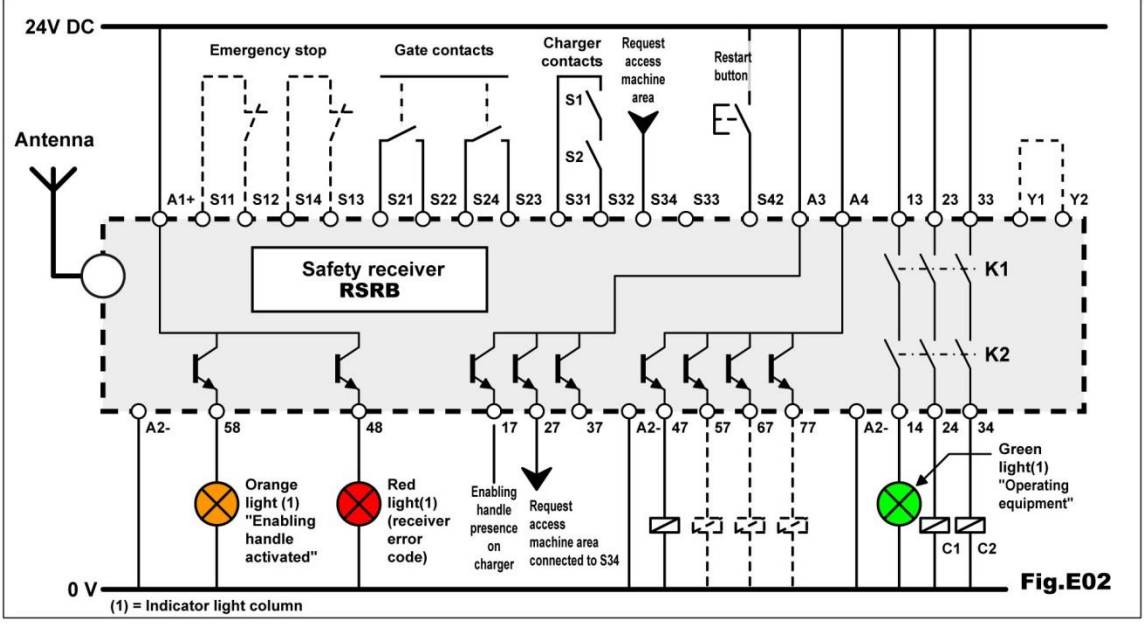

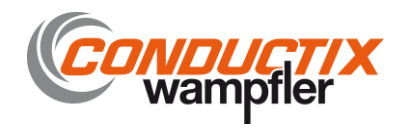

#### 5.11.3 Wiring diagram for configuration with access control by safety light barrier

**Reminder :** The handle can only be configured in « 4 control buttons » mode.

To monitor access to the machine area, it is necessary to wire the outputs of the safety light barrier on inputs S21-S22 and S23-S24.

These outputs will be inhibited to allow the operator to access the machine area without deactivating the machine emergency stop system.

In the diagram below, output 27, associated to button B1 of the handle, is wired to output S34. For a machine access request using your right hand (pressing B2 instead of B1), be sure to connect output 37 (instead of 27) to input S34.

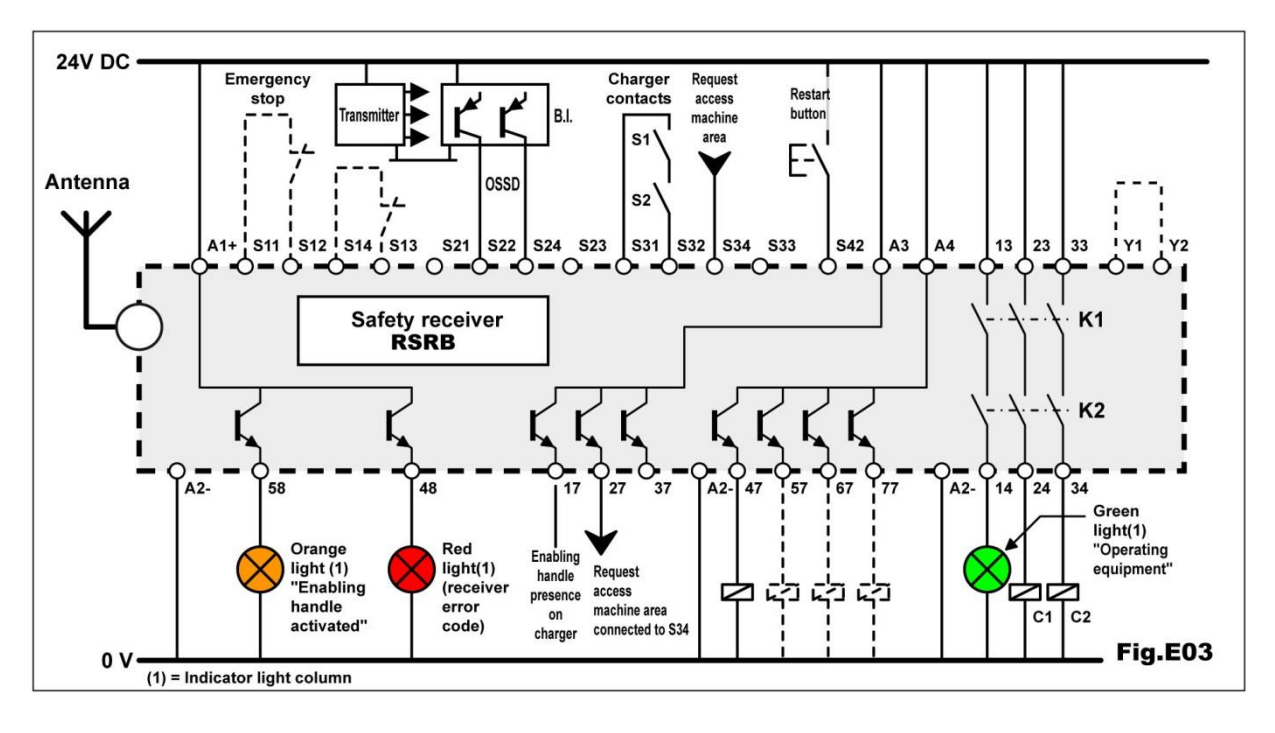

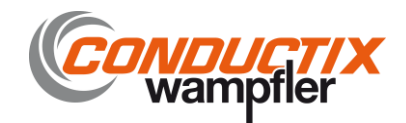

# 6 Diagnostic

In the event of a problem, the handle and the receiver will indicate a fault detected by an error message. On the wireless enabling handle, the error messages are shown on the display screen. On the receiver, the error messages are indicated by indicator lights V1 to V4.

#### 6.1 Faults communicated by wireless enabling handle

| Message shown on<br>display, in French and<br>English | Possible causes of faults                                       | Action                           |  |  |
|-------------------------------------------------------|-----------------------------------------------------------------|----------------------------------|--|--|
| Battery pictogram empty and flashing                  | Battery discharged Recharge handle on its c                     |                                  |  |  |
| « no SIM card »                                       | SIM card not connected when battery is<br>connected             | Insert SIM card                  |  |  |
| « SIM connection fault »                              | SIM card disconnected                                           | Reinstall SIM card               |  |  |
|                                                       | Battery not charged                                             | Place handle on its charger      |  |  |
| No message (display off)                              | Internal electric fault                                         | Return to factory                |  |  |
| Button fault                                          | Function button has been activated before any action on trigger | Repeat handle start-up procedure |  |  |
|                                                       | Button stuck                                                    | Contact your technical manager   |  |  |
|                                                       | Trigger activated too quickly                                   | Reactivate trigger               |  |  |
| Incorrect trigger handling                            | Trigger malfunction                                             | Contact your technical manager   |  |  |
| SIM fault SIM memory fault                            |                                                                 | Contact your technical manager   |  |  |

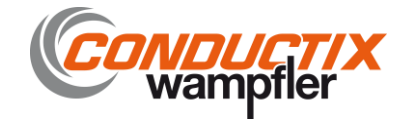

#### 6.2 Faults communicated by receiver

To indicate faults, the receiver uses 4 indicator lights, V1 to V4.

The 2 white indicator lights, « V1 and V2 », indicate the status of the receiver safety functions.

The red and green indicator lights, « V3 and V4 », indicate the status and processing of radio signal reception.

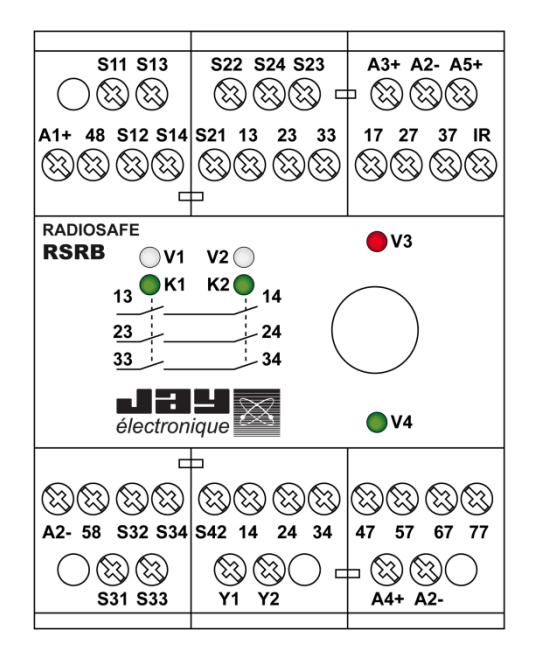

| V1 status           | V2 status        | Error detected           | Cause(s)                                                                                                    | Action(s)                                                                                                    |  |
|---------------------|------------------|--------------------------|----------------------------------------------------------------------------------------------------|----------------------------------------------------------------------------------------------------|--|
| On steady           | Off              | None                     | Handle on charger                                                                                                    | None                                                                                                    |  |
| On steady           | On steady        | None                     | Handle active                                                                                                    | None                                                                                                    |  |
|                     |                  |                          | Reset not done                                                                                                    | Place handle on charger and<br>activate reset button on control panel                                                              |  |
|                     |                  |                          | "Handle on charger" contact open or<br>wiring of contacts has been reversed                                                                                                    | Check wiring of 2 handle presence<br>contacts                                                                                      |  |
| On steady 1 flash   |                  | Reset fault              | Radio link between handle and receiver<br>not established (V4 off)                                                                                                    | Perform a scan to check that handle<br>and receiver are on same frequency<br>channel. See section "Frequency<br>channel selection" |  |
|                     |                  |                          | In "area access" mode, gate passage<br>button on handle has not been<br>released following gate passage<br>request.                                                                                                   | Place handle on its charger and<br>activate reset button on the control<br>panel to cancel error                                   |  |
| Off                 | Off              | Communication<br>problem | Problem internal to product                                                                                                    | Return to factory                                                                                                    |  |
| On steady           | 2 flashes        | Protection inactive      | Emergency stop button(s) locked or<br>gate contacts open                                                                                                    | Check condition of buttons and<br>contacts, and wiring                                                                             |  |
|                     |                  |                          | Contacts of a safety component<br>(emergency stop or gate) have not<br>been activated in required time frame                                                                                                    | <ul> <li>Close its contacts simultaneously.</li> <li>Place handle on its charger.</li> <li>Press reset button.</li> </ul>          |  |
| On steady 3 flashes |                  | Time delay error         | Once removed from its charger, handle<br>has not been started up within a<br>sufficiently short time (T0 > T defined<br>by 2 "A" selectors)                                                                           | Repeat handle start-up procedure or<br>increase handle pickup time delay                                                           |  |
| On steady           | 4 flashes        | Reset button fault       | Contact on reset button has remained<br>closed                                                                                                    | Check condition and type of reset<br>button contact (pulse type<br>pushbutton)                                                     |  |
| Off or 5 flashes    | Off or 5 flashes | Adjustment error         | <ul> <li>« A » or « B » selectors not aligned on<br/>same position.</li> <li>« Off » status or « 5 flashes » status<br/>depends on whether selectors have<br/>been set with power on or with power<br/>off</li> </ul> | Switch off receiver power supply and check position of A and B selectors                                                           |  |
| On steady           | 6 flashes        | Charger contact<br>error | At least one of the charger contacts<br>has remained closed at moment the<br>was started up                                                                                                    | Check condition of charger contacts (NO contacts, handle off charger)                                                              |  |
| 6 flashes           | Off              | Under-voltage            | 6 flashes on V1: Receiver power<br>supply voltage is less than 0.85Un                                                                                                    | Check receiver power supply                                                                                                    |  |
| Off                 | 6 flashes        | Over-voltage             | 6 flashes on V2: Receiver power<br>supply voltage is greater than 1.15Un                                                                                                    | Check receiver power supply                                                                                                    |  |

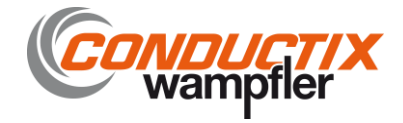

| Off       | 7 flashes                | Error on input(s)  | One of the emergency stop inputs is<br>incorrectly wired                      | Check wiring of emergency stop or<br>gate inputs                |  |
|-----------|--------------------------|--------------------|-------------------------------------------------------------------------------|-----------------------------------------------------------------|--|
| 8 flashes | 8 flashes                | Safety relay error | One of safety relays K1 or K2, or<br>associated control circuit, is faulty    | Return to factory                                               |  |
| Off       | 8 flashes                | Safety relay error | Return loop to terminals Y1-Y2 not<br>closed when safety outputs are inactive | Check loop Y1 and Y2 and contacts<br>of external relays K3, K4. |  |
| Off       | 9 flashes                | Relay K1-K2 error  | Control circuit of one of the safety<br>relays is faulty                      | Return to factory                                               |  |
| Off       | 10 flashes<br>11 flashes | Program error      | An error has occurred during execution<br>of program                          | Return to factory                                               |  |
| Off       | 12 flashes               | Version error      | Software versions of the 2<br>microprocessors are different                   | Return to factory                                               |  |
| Off       | 13 flashes<br>14 flashes | Memory error       | Memory is faulty                                                              | Return to factory                                               |  |

#### 6.2.1 V3 and V4 LED status

The V3 (red) and V4 (green) led states describe a malfunction in the radio part of the safety receiver.

| Name of Led<br>and colour | Mode                | Indication            | Message                                        | State                 |
|---------------------------|---------------------|-----------------------|------------------------------------------------|-----------------------|
|                           |                     |                       | Message not received                           | OFF                   |
|                           | Normal              | Indicates validity of | Message received with<br>correct identity code | OFF                   |
|                           |                     | identity code         | Message received with incorrect identity code  | Flashing<br>regularly |
| indicator light           | Serial link         |                       |                                                | ON                    |
| (RED)                     |                     |                       | Power supply error                             | 2 flashes             |
|                           |                     |                       | Safety relay                                   | 3 flashes             |
|                           | In case of<br>fault | Indicates a fault     | EEPROM                                         | 4 flashes             |
|                           |                     |                       | RAM                                            | 5 flashes             |
|                           |                     |                       | ROM                                            | 6 flashes             |
|                           |                     |                       | Micro type                                     | 7 flashes             |
|                           |                     | L. P. Martin and P.   | No radio reception                             | OFF                   |
|                           | Normal              | Indicates radio       | Bad radio reception                            | Flashing              |
|                           |                     |                       | Good radio reception                           | ON                    |
|                           | Serial link         |                       |                                                | OFF                   |
| V4<br>Indicator light     |                     |                       | Power supply error                             | 2 flashes             |
| (GREEN)                   |                     |                       | Safety relay                                   | 3 flashes             |
|                           | In case of          | Indicatos a fault     | EEPROM                                         | 4 flashes             |
|                           | fault               | indicates a fault     | RAM                                            | 5 flashes             |
|                           |                     |                       | ROM                                            | 6 flashes             |
|                           |                     |                       | Micro type                                     | 7 flashes             |

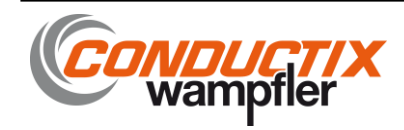

# 7 Servicing and maintenance

IMPORTANT INFORMATION BEFORE PERFORMING ANY SERVICING OR MAINTENANCE OPERATION:

MAKE SURE THE RECEIVER AND CHARGER POWER SUPPLIES ARE CUT OFF.

ALL REMOVABLE TERMINALS OF RECEIVER MUST BE FREE OF ELECTRIC POWER.

#### 7.1 Servicing the wireless enabling handle RSEP

- The handle can only be disassembled by properly trained personnel working in a "controlled" environment; parts must only be replaced by genuine, identical spare parts.
- The user's attention is drawn to the risks involved in using the handle in an environment containing polymer solvents or glues which could impact correct operation of the mechanical components of the handle.
- Clean the enabling handle by eliminating any foreign matter which may be sticking to the handle.
- Do no use any aggressive cleaning agents. Use only a soap solution when cleaning the handle.

#### 7.2 Servicing the safety receiver RSRB

- The servicing of the receiver is the same as for the enabling handle.
- Check the following points :
  - The receiver connection to the electric circuit of the machine.
  - The functionality of all safety functions. (1 time per year minimum)
  - Proper operation of stop circuits, active and passive.
  - Check the antenna: it must be correctly connected, its sheath is not degraded, and it must be it is clean and not oxidized.

To control the active stop, operate the enabling handle until it is detected by the safety receiver. Press and then release the trigger of the enabling handle. The contacts of receiver safety relays should open immediately (50ms max).

#### 7.3 Servicing the charger RSCP

- Check that the handle charging receptacle is clean and dry.
- Do no use any aggressive cleaning agents. Use only a soap solution when cleaning the handle.

# 8 Maintenance

The level of accessibility to the spare parts will depend on the level of training of the end user:

- Level 1 : Spare parts not requiring any tools or special know-how. Example : Battery, handle front panel, SIM card,...
- Level 2 : Level 2 spare parts are only accessible to customers who have completed a level 2 training course, and to the JAY Electronique service stations.

#### 8.1.1 Setting a backup handle into service

- Step 1 : Open the broken or faulty handle.
- If the handle has been lost or is not available, reprogram a SIM card using the dialog RSP software (see installer if necessary).
- Step 2 : Remove the SIM card and install it in the backup handle.
- Step 3 : Close the backup handle.
- Step 4 : Have the faulty handle repaired.

#### 8.1.2 Replacing a receiver

- Step 1 : Cut off the power supply
- Step 2 : Disconnect the removable terminals on the receiver
- Step 3 : Program the new receiver identically to the faulty receiver (see position of A and B selectors accessible under the window on the front panel of the receiver.
- **Step 4** : Connect and supply the new receiver.

#### 8.1.3 Replacing a charger

- > Cut off the power supply and disconnect outputs S1 and S2
- > Associate the new charger to the handle. See section « Setting the charger into service »

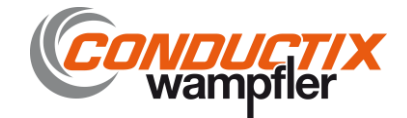

# 9 Warranty

All our devices are guaranteed 2 years as of the date of manufacture indicated on the product (except for the enabling handle battery which has 1 year warranty). No repair, modification or replacement of a product during the warranty period can be understood as an extension of the warranty period.

#### Limits of warranty:

The warranty does not cover defects resulting from:

- Transport,
- · False manoeuver or non-observance of connection diagrams when setting the equipment into service,

• Insufficient supervision or servicing, utilization not complying with the specifications detailed in the technical manual and, as a general rule, storage, operation or environment conditions (atmospheric, chemical, electrical or other conditions).

· Conditions not specified on order of the equipment.

The warranty shall not apply subsequent to any modifications or additions to the equipment performed by the customer without written approval by JAYElectronique.

The JAY Electronique responsibility during the warranty period is limited to material and construction defects. This warranty comprises repair in the JAY Electronique workshops or replacement, free of charge, of parts recognized to be defective following expert inspection by the JAY Electronique Technical Department.

The warranty shall not give rise to any compensation for damage claims.

Any disputes relative to a supply or settlement thereof shall be ruled by the COURT OF COMMERCE OF GRENOBLE, solely competent, even in the event of an Appeal or a plurality of defendants.

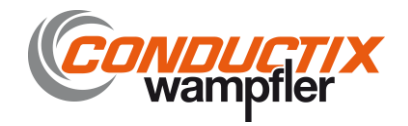

# **10 Appendices**

#### 10.1 Dimensions of components (mm)

50

#### Wireless enabling handle RSEP

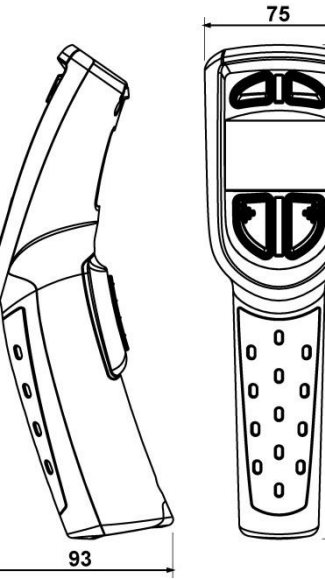

#### **Receiver RSRB**

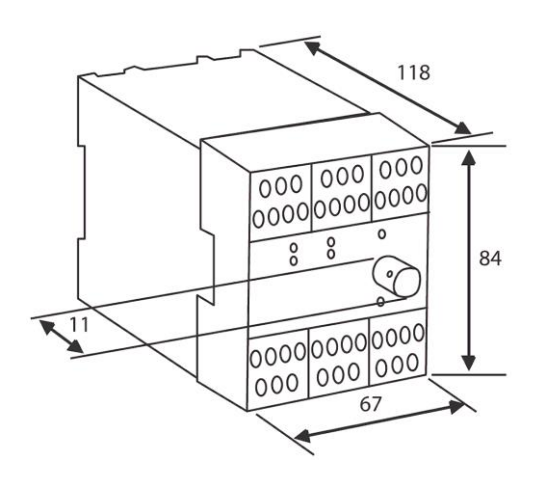

#### **Plug-in BNC antennas**

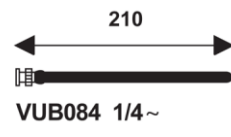

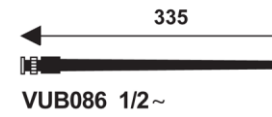

Charger RSCP

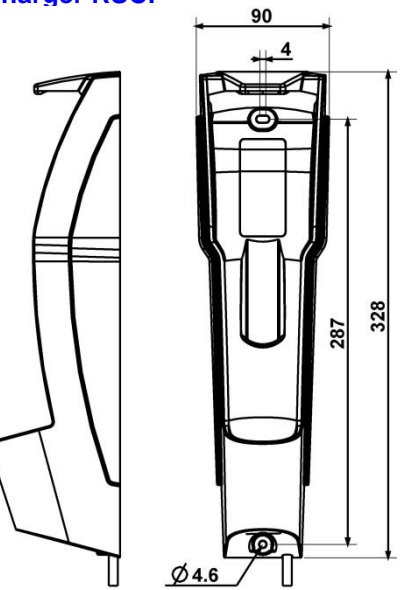

Infrared module UDF (for "IR start-up" option)

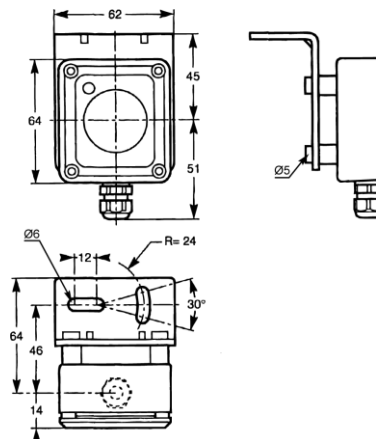

#### Voltage adapter RSCU 230VAC/24VDC

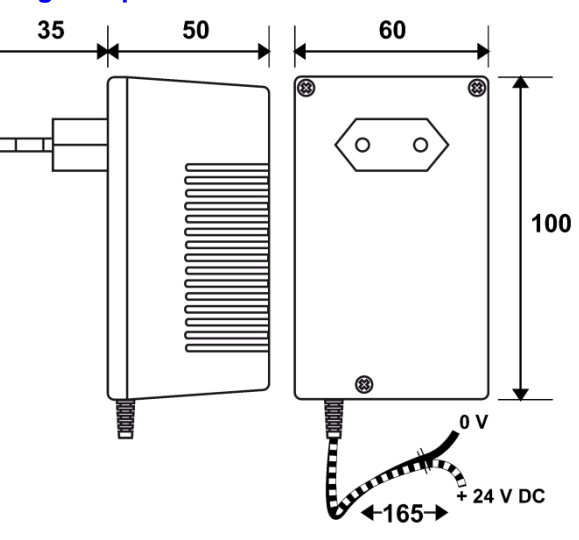

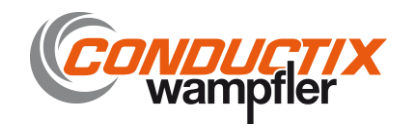

#### **10.2 Technical characteristics**

#### 10.2.1 Wireless enabling handle RSEP

| Mechanical and environment withstand characteristics                                                                                        |
|----------------------------------------------------------------------------------------------------|
| Housing material : Two-material plastic                                                                                                    |
| Protection index : IP 54                                                                                                    |
| Weight (with battery) : 340 g                                                                                                    |
| Operating temperature range : -20 °C to + 50 °C                                                                                             |
| Storage temperature range : -20 °C to + 45 °C                                                                                               |
| Charging temperature range : 0 °C to + 35 °C                                                                                                |
| Electrical and radio characteristics                                                                                                    |
| Power supply : Li-lon battery                                                                                                    |
| Endurance (at 25°C) :                                                                                                    |
| Trigger activated : 8 hours                                                                                                    |
| Trigger not activated : 40 hours                                                                                                    |
| Complete charge duration : 6 hours                                                                                                    |
| Radio transmit frequencies :                                                                                                    |
| (Interval between adjacent channels : 0.025 MHz)                                                                                            |
| RSEP40 and RSEP4A : 64 frequencies, from 433.100 MHz to 434.675 MHz                                                                         |
| RSEP41 and RSEP4B : 25 frequencies, from 434.075 MHz to 434.675 MHz                                                                         |
| Transmit power : ≤10 mW                                                                                                    |
| Average range in typical industrial environment (1) :                                                                                       |
| RSEP40 and RSEP4A : 150 m                                                                                                    |
| RSEP41 and RSEP4B : 250 m                                                                                                    |
| Functional characteristics                                                                                                    |
| Display : Backlighted LCD                                                                                                    |
| Function button type :                                                                                                    |
| 4 single-acting pushbuttons                                                                                                    |
| Trigger : 3 or 2 positions                                                                                                    |
| Range limitation : configurable                                                                                                    |
| Indications :                                                                                                    |
| Radio channel, battery level, diagnostic, displayable on enabling handle screen                                                             |
| Configuration of functions and display :                                                                                                    |
| Configurable by PC software                                                                                                    |
| (1)= Range will vary according to environment conditions of enabling handle and receiver reception antenna (frameworks, metal partitions,). |

#### 10.2.2 Charger RSCP

| Mechanical characteristics                   |
|----------------------------------------------|
| Housing material : Plastic                   |
| Protection index : IP 40                     |
| Electrical characteristics                   |
| Power supply voltage : 24 V DC +/- 5%        |
| Consumption when charging : 300 mA           |
| Contact (handle detection) : 2 NO / 8 A      |
| Handle detection : by infrared (contactless) |
| Type of charge : by induction (contactless)  |

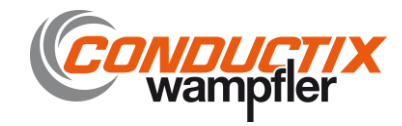

#### 10.2.3 Receiver RSRB

#### Mechanical and environment withstand characteristics

#### Housing material : Plastic

Degree of protection : according EN 61 496-1 (1997), the unit must be integrated into a cabinet with degree of protection IP 54 Housing : IP 40 IEC/EN 60 529

Terminals : IP 20 IEC/EN 60 529

#### Overvoltage category : 2

Weight : 500 g

#### Operating temperature range :

Ambient air temperature does not exceed +40°C and its average over 24 hours does not exceed +35°C. The lower limit is -5°C.

The lower limit is -5 C.

Storage temperature range : - 30 °C to + 70 °C

Connection : Screw terminals for wires 0.08<sup>2</sup> to 2.5<sup>2</sup>

Antenna : 1/4 wave, as accessory, plug-in on BNC connector

#### Electrical characteristics

Power supply voltage : 24 V DC +/- 15%

Max. consumption : 120 mA (solid state outputs not loaded)

#### Safety relay outputs :

Contacts : 3 NO with guided contacts

#### Triggering time (reaction) :

- · Active stop time following clenching or release of trigger : 50 ms
- Passive stop time : 300 ms

#### Max. switching voltage : 250 V AC

#### Switching power :

• Per AC 15 : AC 3 A / 230 V for NO contacts EN60947-5-1

• Per DC 13 : DC 8 A / 24 V at 0.1 Hz EN60947-5-1

#### Electrical service life :

• Per AC15 at 2A, AC230V : 100 000 cycles EN60947-5-1

#### Solid state outputs :

Number and type of outputs : 6 PNP outputs

Output voltage : 24 V DC, 100 mA max.

Indication : 6 indicator lights

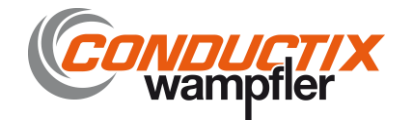

#### 10.3 Indicator lights and assignment of receiver outputs

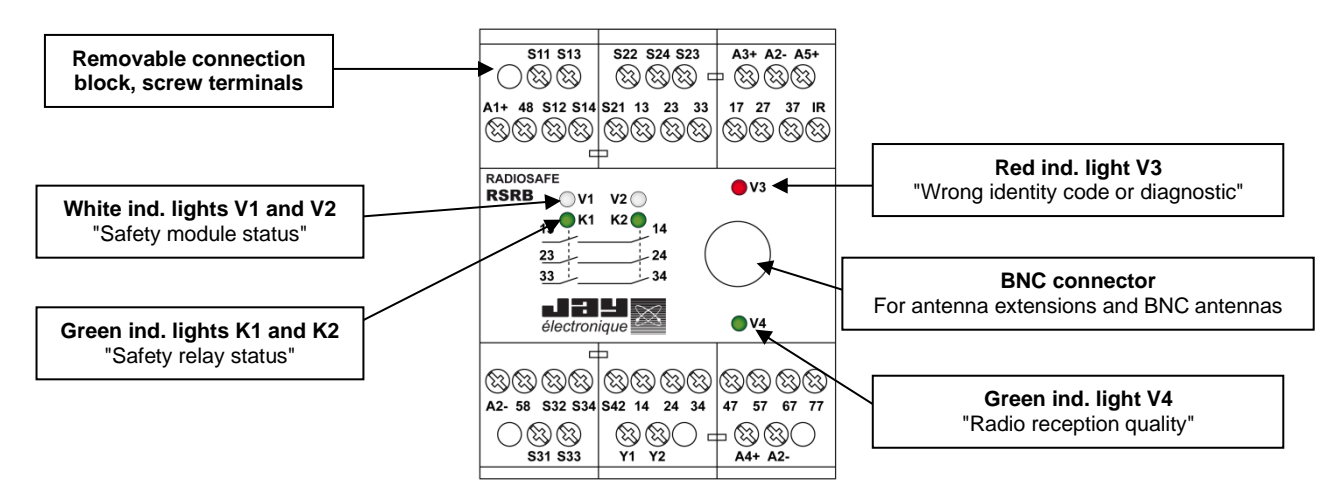

| Termina<br>I | Function                                                            |  |  |  |  |
|--------------|---------------------------------------------------------------------|--|--|--|--|
| Safety inp   | Safety inputs and outputs                                           |  |  |  |  |
| A1+          | 24VDC power supply for receiver safety<br>module RSRB               |  |  |  |  |
| A2 -         | Common ground                                                       |  |  |  |  |
| 48           | 24V solid state output : safety module status                       |  |  |  |  |
| 58           | Enabling handle utilisation status                                  |  |  |  |  |
| S11<br>S12   | Input 1 for first emergency stop or first safety<br>light barrier   |  |  |  |  |
| S13<br>S14   | Input 2 for first emergency stop or first safety light barrier      |  |  |  |  |
| S21<br>S22   | Input 1 for second emergency stop or second<br>safety light barrier |  |  |  |  |
| S23<br>S24   | Input 2 for second emergency stop or second<br>safety light barrier |  |  |  |  |
| S31<br>S32   | Input for monitoring of 1st charger                                 |  |  |  |  |
| S33<br>S34   | Input for monitoring of 2nd charger                                 |  |  |  |  |
| S42          | Input for wired START pushbutton                                    |  |  |  |  |
| Y1<br>Y2     | Input for auxiliary relay return loop                               |  |  |  |  |
| 13<br>14     | 1st safety output (NO contact)                                      |  |  |  |  |
| 23<br>24     | 2nd safety output (NO contact)                                      |  |  |  |  |
| 33<br>34     | 3rd safety output (NO contact)                                      |  |  |  |  |

| Termina<br>I | Function                              |  |  |
|--------------|---------------------------------------|--|--|
| Solid state  | e outputs assigned to enabling handle |  |  |
| <b>V3</b> T  | 24VDC power supply for solid state    |  |  |
| АЈТ          | outputs assigned to enabling handle   |  |  |
| A2-          | Common ground                         |  |  |
| 17           | enabling handle on charger indication |  |  |
| 27           |                                       |  |  |
| 37           |                                       |  |  |
| 47           | Function outputs (see detail below)   |  |  |
| 57           |                                       |  |  |
| 67           |                                       |  |  |
| 77           |                                       |  |  |

| A5+ | 12VDC output    |
|-----|-----------------|
| IR  | Receiver signal |
| A2- | Common ground   |

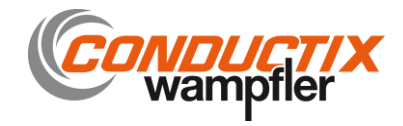

#### 10.4 «IR start-up» option

The start-up zone for an equipment, and the equipment's identification, can be secured by an IR validation on start-up.

To start the equipment, the operator must be inside the IR transmit zone of the **UDF** module (referred to as the «Startup zone») and actuate the trigger on the handle.

Once the validation has been performed, the «Handle/Equipment to be controlled» pairing takes place with no possibility for error. The operator can then move around freely with no limitation.

The range of the IR start-up field of action is 0 to 3 m (see below).

The interconnect cable between the **UDF** and the **RSRB** can be extended by up to 2x10m for a total of 30m (the original **UDF-RSRB** link being 10m) using an accessory (referenced **UDWR10**) comprising a shielded cable and its connector.

# 60° 20° RSEP UDF 1 3 m max

#### 10.4.1 Positioning the IR module UDF

#### 10.4.2 Connecting the UDF module to the receiver

Black : A2-White : A5+ Blue : IR

**IMPORTANT :** The **UDF** module cables must be kept separate from the power cables and all other interference generating sources (power regulator, for example).

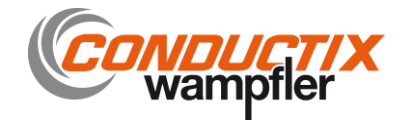

# 11 Procedures

#### 11.1 Accessing a machine area in « monitoring - diagnostic » mode

The enabling handle is on its charger and the machine is in service. The green indicator light on the indicator light column is on steady.

- Remove the handle from its charger. The orange indicator light on the indicator light column flashes (duration programmed by « A » selectors on safety receiver).
- Activate the trigger on the handle within the time delay selected. The green and orange indicator lights on the indicator light column come on steady.

#### Area entrance request by a gate :

- Without releasing the trigger, transmit a request for entrance into the area through the gate (by pressing B1 or B2). The orange indicator light on the indicator light column flashes (duration programmed by « A » selectors on receiver).
- Open the gate and close it within the muting time programmed for the gate. (Duration programmed by "A" selectors on receiver).
- Once the door is crossed and closed, orange and green lights on the indicator light column come on steady again. The trigger on the handle will be maintained throughout the "monitoring diagnostic" phase of the equipment.

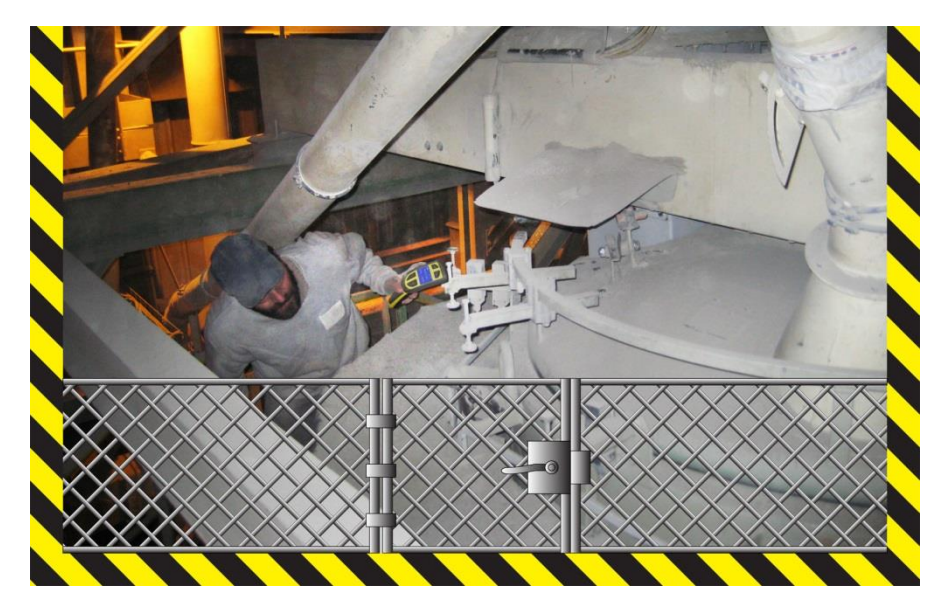

#### Area exit request by a gate :

- Without releasing the trigger, transmit a request to «exit the area» through the gate (by pressing B1 or B2). The orange indicator light on the indicator light column flashes and the green indicator light remains on steady.
- > Pass through the gate and close it within the gate muting time programmed.
- Without releasing the trigger, present the handle in front of the charger. The orange indicator light on the indicator light column flashes.
- > Release the trigger on the handle.
- Place the handle on its charger. The orange indicator light on the indicator light column goes off and the green indicator light remains on steady.

Note: This procedure is the same whether the area is protected by a safety light barrier.

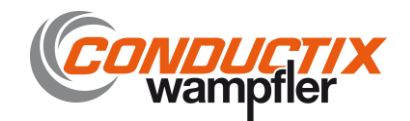

#### 11.2 Accessing a machine area in « manual » mode

#### Preamble

In "manual" mode, the safety relay of the receiver will be wired so as not to cause an emergency stop, but a "cycle stop" of the machine.

In this mode, the enabling handle is used to make an adjustment or a test of the machine after a maintenance operation.

#### Area entrance request by a gate :

- > Stop the machine from the control panel to conduct the intervention.
- Remove the handle from its charger. The orange indicator light on the indicator light column flashes (duration programmed by « A » selectors on receiver).
- Without releasing the trigger, transmit a request for entrance into the area through the gate (by pressing B1 or B2). The orange indicator light on the indicator light column flashes (duration programmed by « A » selectors on receiver).
- Open the gate and close it within the muting time programmed for the gate. (Duration programmed by "A" selectors on receiver).
- The gate will be closed to prevent the intervention of a third party and in order to use the handle in "manual" mode on the machine.

#### Intervention on the machine :

- > Once in machine area, release the handle trigger if the maintenance work request to have 2 hands available.
- Once the maintenance work completed on the machine, control the machine in manual mode using the function buttons on the handle.
- **Note:** If a third party opens the gate access during the intervention, it will be necessary to put the handle on its charger to activate again the handle.

#### Machine area exit request by a gate :

- Enable the trigger and make a request "out of area" by the gate (pressing B1 or B2). The orange indicator light on the indicator light column flashes and the green indicator light remains on steady.
- > Pass through the gate and close it within the gate muting time programmed.
- Without releasing the trigger, present the handle in front of the charger. The orange indicator light on the indicator light column flashes.
- > Release the trigger on the handle.
- Place the handle on its charger. The orange indicator light on the indicator light column goes off and the green indicator light remains on steady

#### Note :

- > This procedure is the same whether the area is protected by a safety light barrier...
- This procedure does not apply if the machine area access by a gate or a safety light barrier is not controlled by the receiver of the enabling handle. In this case, the handle is simply removed from its charger and used to control the machine in manual mode.

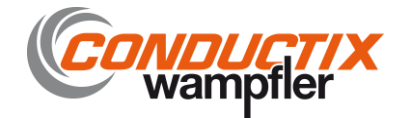

# 12 Environmental data

According to EN 60947-1:2007 +A1:2011 clause 5.3, page 61:

NOTICE : This product has been designed for environment A. Use of this product may cause unwanted electromagnetic disturbances in which case the user may be required to take adequate mitigation measures.

The altitude does not significantly affect the characteristics of RSRB receiver up to 2000 m. At higher altitudes, it is necessary to take into account the reduction of the dielectric strength and the cooling effect of the air (EN 60947-5-1).

The table below shows the corrections to be made depending on the altitude for the relay contacts. The breaking capacities remain unchanged. According to EN 60664-1 :

| Altitude [m]                             | 0   | 200 | 500 | 1000 | 2000 |
|------------------------------------------|-----|-----|-----|------|------|
| Lightning impulse withstand voltage [kV] | 7.4 | 7.2 | 7   | 6.9  | 6    |

The relative humidity of the air does not exceed 50 % at a maximum temperature of +40°C. Higher relative humidities may be permitted at lower temperatures, e.g. 90 % at + 20°C.

Pollution degree: 3; industrial use

# 13 Residual risks

The product being an element of the equipment, a risk analysis of the concerned application will allow to estimate these residual risks.

## 14 Foreseeable misuse

Polarity inversions of the safety receiver power supply : no starting up of products. Other misuse of the wireless enabling handle RSEP : see Diagnosis paragraph. Other misuse of the safety receiver RSRB : see Diagnosis paragraph.

# **15 Contraindications**

The wireless enabling handle RSEP should be changed after 233 hours of use.

# 16 Waste recycling and management

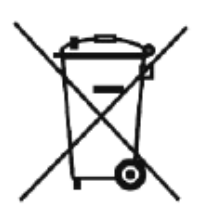

When the unit has reached the end of its service life, be sure to dispose of it appropriately. The unit can be disposed of in a specific waste collection centre as organised by the local authorities, or it can be turned over to a distributor who will handle proper disposal of the unit. Electronic waste sorting will prevent possible negative impact on the environment resulting from inappropriate elimination of electronic waste and will allow proper processing and recycling of the materials forming the unit, representing significant savings in terms of energy and resources.

### 17 Manufacturer information

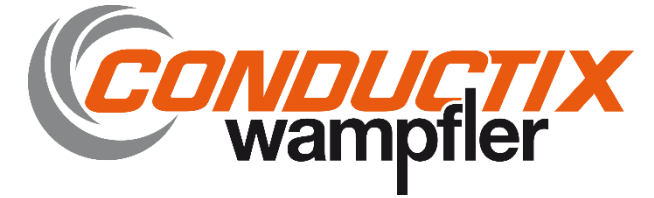

Head office and plant : ZAC la Bâtie, rue Champrond F38334 SAINT ISMIER cedex Tel : +33 (0)4 76 41 44 00 www.jay –electronique.com

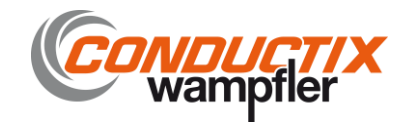

# **18 CE Declarations of conformity**

#### 18.1 RSEP40-x / RSCP-x / RSRBx400-x and RSEP41-x / RSCP-x / RSRBx400-x

| Translated from French                                                                                                    |                                                                          |  |
|----------------------------------------------------------------------------------------------------|--------------------------------------------------------------------------|--|
| EU DECLARATION OF CONFORMITY                                                                                                    |                                                                          |  |
| The man & dama                                                                                                    |                                                                          |  |
| I ne manufacturer                                                                                                    |                                                                          |  |
| ZAC la Bâtie, rue Champrond                                                                                                    |                                                                          |  |
| 38334 ST ISMIER Cedex                                                                                                    |                                                                          |  |
| FRANCE                                                                                                    |                                                                          |  |
| Declares that for the Transmitter / Receiver set and its loader described in its instructions, the EC declaration of conformity applies to the following devices:                                                                                                    |                                                                          |  |
| Series RS                                                                                                    |                                                                          |  |
| RSEP40-x / RSCP-x / RSRBx400-x                                                                                                    |                                                                          |  |
| RSEP41-x / RSCP-y                                                                                                    | x / RSRBx400-x                                                           |  |
| Comply:                                                                                                    |                                                                          |  |
| <ul> <li>With the requirements specified for the machines defined in Appendix<br/>legislation of the member states relative to machinery.</li> <li>To this end the particle hold No NB 00044:</li> </ul>                                                                                                    | IV of the Directive 2006/42/EC regarding the alignment of the            |  |
| TÜV NORD CE.                                                                                                    | RT GmbH                                                                  |  |
| Langemarckstra                                                                                                    | ße 20                                                                    |  |
| 45141 Essen                                                                                                    |                                                                          |  |
| Germany<br>Has issued an EC type examination nº 4420513100122 reflecting compli                                                                                                    | ance with the following standards:                                       |  |
| - EN ISO 13849-1: 2015: Reaurement for performance PL e                                                                                                    | - EN 60947-5-1:2004 + AC:2005 + A1:2009                                  |  |
| (Category 4)                                                                                                    | - EN 13557 :2003 + A2 :2008 Clause 5.1 and 5.2.3                         |  |
| - EN 61508-1-7 :2010 : Requirement for SIL 3                                                                                                    | - EN ISO 13850:2015 Clause 4.1.3 Stop Category 0                         |  |
| - EN 62061 :2005 + Cor. :2010 + A1 :2013 + A2: 2015<br>Requirement for SU 3                                                                                                    | - EN 60950-1 :2006 + A11 :2009 + A12 :2011 + AC :2011 +                  |  |
| - EN 60204-1 :2006 + A1 :2009 + AC :2010 Clause 9.2.2                                                                                                    | A2 :2013, Clause 2.10.5.5 et 2.10.5.5                                    |  |
| - EN 60204-32 :2008 Clause 9.2.2                                                                                                    |                                                                          |  |
| <ul> <li>of the associated User Manual are considered.</li> <li>With the requirements of the Directives 2014/53/EU of the Council of Europe of 16 April, 2014, concerning the alignment of the legislations of the member states, relative to radio equipment and telecommunication terminals with special reference to:         <ul> <li>article 3.1 a, concerning the protection requirements of the health and safety of people and domestic animals, and the protection of property with Directive 2014/35/EU</li> <li>l'article 3.1 b, covering the requirements relative to protection as concerns electromagnetic compatibility, with Directive 2014/30/EU.</li> <li>l'article 3.2, covering the requirements relative to proper use of the radio-frequency spectrum.</li> </ul> </li> </ul> |                                                                          |  |
| To this end, the accredited body n°0573:                                                                                                    |                                                                          |  |
| AEMC Lab<br>19, rue François Blumet<br>ZI de l'Argentière<br>38360 SASSENAGE<br>FRANCE                                                                                                    |                                                                          |  |
| Conducted testing of the above units for Electromagnetic Compatibility (3.1b) and                                                                                                    | for compliance with the spectrum (3.2), according to following standards |  |
| - EN 301 489-3 V1.6.1                                                                                                    | - EN61326-1 : 2013                                                       |  |
| - EN 501 489-1 V1.9.2<br>- EN 61000-6-2 : 2005                                                                                                    | - EN 300 220-2 V 3.1.1<br>- EN 300 220-1 V 3.1.1                         |  |
| - EN62061 :2005/A1 :2013 /A2 :2015                                                                                                    | - EN 62479 :2010                                                         |  |
| <ul> <li>EN61326-3-1: 2008</li> <li>included in the reports: n° R1711397R1-E[RSEP], R1711397C1-E[RSEP], R1711397C3-E[RSCP], R1711397R3-E [RSRB],</li> <li>P161235C2 F LAV IDSDRI</li> </ul>                                                                                                    |                                                                          |  |
| With the requirements of the European Directive of the Council of Europe dated June 8, 2011, relative to the limitation of use of certain dangerous relations is a latitude of the transformer (0,110, 2011) (6,700)                                                                                                    |                                                                          |  |
| <ul> <li>Substances in electrical and electronic equipment (ROES), (2017/63/EU).</li> <li>With the requirements of the European Directive of the Council of Europe dated July 4, 2012, relative to electrical and electronic equipment waste (WEEE), (2012/19/EU).</li> </ul>                                                                                                    |                                                                          |  |
| Signatory: Responsible person authorized to compile the technical file (2006/42 Annex II § 2),<br>and empowered to draw up the declaration on behalf of the manufacturer (2006/42 Annex II § 10).<br>This declaration of conformity is issued under the sole responsibility of the manufacturer:<br>Name: Pascal de Boissieu; Function: Technical Manager.<br>Place and Date: JAY Electronique ZAC Bâtie Street Champrond 38334 St Ismier France on 14/01/2019.                                                                                                    |                                                                          |  |
| Signature: signed on original                                                                                                    |                                                                          |  |
|                                                                                                    |                                                                          |  |
|                                                                                                    |                                                                          |  |
| 332690D                                                                                                    | 332690D_RSEP4x_RSRB-Declarations_UE_de_conformite-FR_EN_DE.docx          |  |
|                                                                                                    |                                                                          |  |

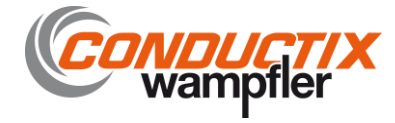

| Translated from French                                                                                                    |                                                                                                    |  |
|----------------------------------------------------------------------------------------------------|----------------------------------------------------------------------------------------------------|--|
| EU DECLARATION OF CONFORMITY                                                                                                    |                                                                                                    |  |
| The manufacturer<br>JAY Electroniq<br>ZAC la Bâtie, r<br>38334 ST ISMI<br>FRANCE<br>Declares that for the Transmitter / Recei                                                                                                    | rue<br>ue Champrond<br>'ER Cedex<br>ver set and charger described in its instructions, the EU declaration of conformity                                                                                                    |  |
| applies to the following devices:                                                                                                    |                                                                                                    |  |
| Series KS<br>DSED4A v / DSCD v / DSDRv400 v                                                                                                    |                                                                                                    |  |
| RSEP4B-x / RSCP-x / RSRBx400-x                                                                                                    |                                                                                                    |  |
| <ul> <li>Comply:</li> <li>With the requirements specified for the the legislation of the member states related to this end, the notified body No NB 0044 :</li> </ul>                                                                                                    | e machines defined in Appendix I of the Directive 2006/42/EC regarding the alignment of ative to machinery.                                                                                                    |  |
|                                                                                                    | Langemarckstraße 20<br>45141 Essen<br>GERMANY                                                                                                    |  |
| <ul> <li>Has issued an EC-Type examination n° 4420</li> <li>EN ISO 13849-1: 2015: Requirement (Category 4)</li> <li>EN 61508-1-7 :2010 : Requirement for SI.</li> <li>EN 62061 :2005 + Cor. :2010 + A1 Requirement for SIL 3</li> <li>EN 60204-1 :2006 + A1 :2009 + AC :20</li> <li>EN 60204-32 :2008 Clause 9.2.2</li> </ul>                                  | 513199123 reflecting compliance with the following standards:         for performance PL e       -         EN 60947-5-1:2004 + AC:2005 + A1:2009         -       EN 13557 :2003 + A2:2008 Clause 5.1 and 5.2.3         L3       -         :2013 + A2: 2015       -         EN 60950-1 :2006 + A11 :2009 + A12 :2011 + AC :2011 + A2 :2013, Clause 2.10.5.3 et 2.10.5.5         Ollo Clause 9.2.2    |  |
| <ul> <li>The reference system can be used in applicat of the associated User Manual are considered.</li> <li>With the requirements of the European E the legislations of the member states, related - Article 3.1a concerning the require property with reference to 2014/35</li> </ul>                                                                        | ions up to SIL3 / PL e for the wireless and wired emergency stop function when the instructions l.<br>birective 2014/53/EU of the Council of Europe of April 16th 2014, concerning the alignment of the to radio equipment and telecommunication terminals with special reference to:<br>ments relative to health and safety protection of people and animals, and the protection of //EU directive |  |
| <ul> <li>Article 5.10 concerning the require<br/>2014/30/EU directive.</li> <li>Article 3.2, concerning the required</li> </ul>                                                                                                    | ments relative to protection with respect to electromagnetic companionity, with reference to<br>ments relative to proper use of the radio frequency spectrum                                                                                                    |  |
| To this end, the accredited body $n^{\circ}0573$ :                                                                                                    | AEMC Lab<br>19, rue François Blumet<br>ZI de l'Argentière<br>38360 SASSENAGE<br>FRANCE                                                                                                    |  |
| Conducted testing of the above Transmitter /<br>spectrum (3.2), according to following standa<br>- EN 301 489-3 V1.6.1                                                                                                    | Receiver set and charger for Electromagnetic Compatibility (3.1b) and for compliance with the ards:<br>- EN61326-1 : 2013<br>EN 200 220 2 12                                                                                                    |  |
| <ul> <li>EN 301 489-1 V1.9.2</li> <li>EN 61000-6-2: 2005</li> <li>EN62061 :2005/A1 :2013 /A2 :201</li> <li>EN61326-3-1: 2008</li> <li>included in the reports nº R1711397R1-EIR</li> </ul>                                                                                                    | - EN 300 220-2 v3.1.1<br>- EN 300 220-1 V3.1.1<br>5 - EN 62479 :2010<br>SFPL R1711397C1-FIRSEPL R1711397C3-FIRSCPL R1711397R3-E IRSRBI.                                                                                                    |  |
| <ul> <li>R1612395C2-E JAY [RSRB].</li> <li>With the general requirements of the star</li> <li>With the requirements of the European E in electrical and electronic equipment (R</li> <li>With the requirements of the European Directive (2012/19/EU).</li> </ul>                                                                                              | idard EN60950-1 :2006/A11 :2009/A1 :2013/A12 :2012<br>birective of the Council of June 8th 2011 on the restriction of use of certain hazardous substances<br>oHS) (2011/65/EU).<br>Directive of the Council of July 4th 2012 on waste electrical and electronic equipment (WEEE)                                                                                                    |  |
| Signatory: Responsible person authorized to compile the technical file (2006/42 Annex II § 2), and empowered to draw up the declaration on behalf of the manufacturer (2006/42 Annex II § 10).<br>Name: Pascal de Boissieu; Function: Technical Manager.<br>Place and Date: JAY Electronique ZAC la Bâtie, rue Champrond 38334 St Ismier-France on 14/01/2019. |                                                                                                    |  |
| Signature: signed on original                                                                                                    |                                                                                                    |  |
| 332690D 33269                                                                                                    | 0D_RSEP4x_RSRB-Declarations_UE_de_conformite-FR_EN_DE.docx                                                                                                    |  |

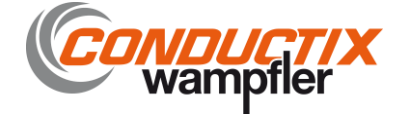

# **IMPORTANT**

When the wireless enabling handle is placed on its charger, radio transmission is stopped and its trigger is INACTIVE !

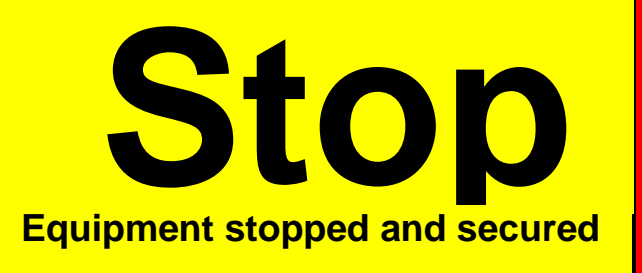

# In area

#### Intervention in area with handle

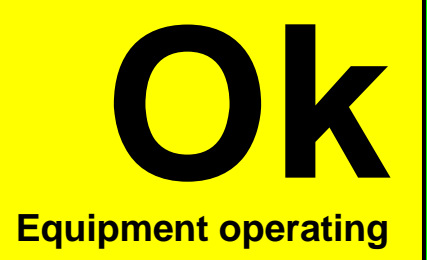

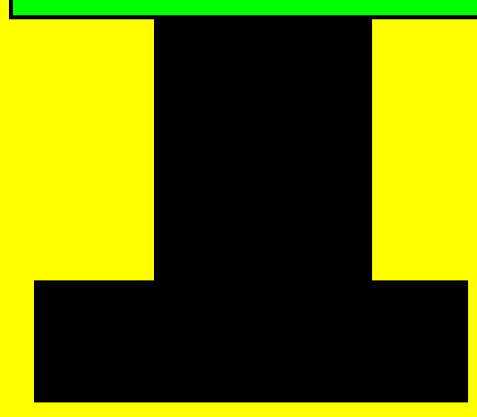

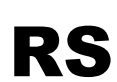

Appendix to installation manual 332190D – revision 05

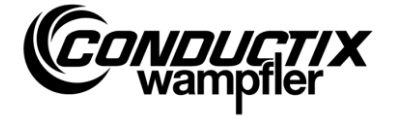